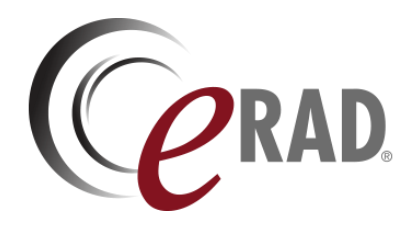

# eRAD RIS

# CUSTOMER RELEASE NOTES

# Build 3.2022.8.29

UPDATED NOVEMBER 2, 2022

# Table of Contents

| Summary 4                                                                                                    |
|----------------------------------------------------------------------------------------------------|
| Intended Audience                                                                                            |
| Release Content                                                                                              |
| Who Is Affected 4                                                                                            |
| New Settings                                                                                                 |
| RIS                                                                                                    |
| New Features                                                                                                 |
| Scheduling                                                                                                   |
| Feature #28397, #28398 - Hebrew calendar option in Scheduling and Appointment<br>Book windows                |
| Insurance Eligibility                                                                                        |
| Feature #32342, #32343 - Support Eligibility and Amount To Collect<br>calculations at the Billing Code level |
| Feature #30828 - Throttling framework for the Insurance Eligibility Reprocess<br>Eligibility tool            |
| Payment Control                                                                                              |
| Feature #31035 - Customer-maintainable Fee Schedules in RIS                                                  |
| Feature #30709 - Enhanced handling of Combined Payment when PAPA exists 19                                   |
| Radiology Reporting                                                                                          |
| Feature #28709 - Save radiologist report on demand                                                           |
| Thick Client GUI                                                                                             |
| Feature #32452 - Disable RIS Client System Login after failed update 20                                      |
| Feature #31078 - RIS Client support for Windows 11                                                           |
| Worklists                                                                                                    |
| Feature #20862 - Optimized disk caching for worklists                                                        |
| Feature #21739 - Add Patient Class to Finding Follow Up worklist                                             |
| Technologist                                                                                                 |
| Feature #32075 - Prevent update of Performing Tech after Exam Done                                           |
| Feature #28711 - Technologist access to additional patient history from<br>Perform Exam screen               |
| Lookup Tables                                                                                                |
| Feature #32191 - Remove character limit from Eligibility Special Conditions<br>table                         |
| Patient Portal                                                                                               |
| Feature #32392 - Additional Lay Letter configuration options                                                 |

| Patient and Provider Portals 26                                             |
|-----------------------------------------------------------------------------|
| Feature #32318 - Improved Portal error handling when scheduling 26          |
| CURES                                                                       |
| Feature #29403, #29404, #29407 - CURES USCDI Update                         |
| Feature #29405, #29408 - CURES USCDI C-CDA Export Update                    |
| Feature #29400, #29401 - CURES Audit Report and Tamper Resistance Update 29 |
| Resolved Issues and Known Limitations                                       |
| Resolved Issues                                                             |
| New Known Limitations 32                                                    |
| Version Details                                                             |
| Package Contents                                                            |
| Code Stream                                                                 |
| eRAD RIS Release Version Numbers                                            |
|                                                                             |

# **Publication History**

| Revision         | Author             | Des | scription                                       |
|------------------|--------------------|-----|-------------------------------------------------|
| November 2, 2022 | Kevin Brooks       | •   | Commercial release.                             |
|                  | / Hilary Saltmarsh |     |                                                 |
| November 2, 2022 | Kevin Brooks       | •   | Noted addition of new FeeSchedule Lookup Table. |

# SUMMARY

# Intended Audience

The intended audience for this CUSTOMER RELEASE NOTES document is the RIS Administration team for all eRAD RIS customers.

This document describes the purpose, configuration, and operation of new features made available with this release, identifies issues resolved in the release, and highlights any unresolved known limitations.

This information should be used by all customers to determine how these changes affect their organization's workflow, and to plan their organization's upgrade strategy for eRAD RIS.

Additional technical details and deploy instructions are available to the Service Team in the SERVICE RELEASE NOTES edition of this document.

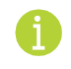

There is no separate SERVICE RELEASE NOTES edition of this document.

### **Release Content**

This release of ERAD RIS 3.2022.8.29 includes both feature enhancements and a variety of resolved issues.

Notable enhancements include support for Fee Schedules in eRAD RIS, updates to ensure compliance to current CURES standards, and enhancements to Insurance Eligibility and other workflows.

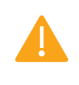

Please carefully review these release notes even if your system will not be upgraded immediately, to identify and communicate any issues that may affect your organization.

# Who Is Affected

This version is recommended to be applied on ERAD RIS v3.2022.8.1.X installations.

# NEW SETTINGS

Summary of all settings that were added, updated, or removed:

# RIS

# Changes to AccessString Lookup Table

The following settings were added or updated with this release:

| Setting                                                   | Default                              | Purpose                                                                                                    |
|-----------------------------------------------------------|--------------------------------------|----------------------------------------------------------------------------------------------------|
| Clinical.AppointmentsBooked.HebrewDates                   | Value=[None Full],<br>Default=[None] | Controls access to the "Hebrew Dates"<br>context menu from the Appointment<br>Book header. Added in v3.2022.8.29<br>#28398                                |
| Clinical.PerformExam.EnablePrimary<br>TechFieldOnComplete | Value=[None Full],<br>Default=[Full] | Controls the ability to edit "Primary<br>tech" field. When [None], the field will<br>be read-only after Exam Done status.<br>Added in v3.2022.8.29 #32075 |
| Clinical.Rad.SaveVersion                                  | Value=[None Full],<br>Default=[None] | Controls access to the "Save" button<br>from the Reporting screen which will<br>save current edits without closing.<br>Added in v3.2022.8.29 #28709       |
| Clinical.Schedule.HebrewDates                             | Value=[None Full],<br>Default=[None] | Controls access to the "Hebrew Dates"<br>context menu from the Scheduling<br>window. Added in v3.2022.8.29 #28397                                         |
| Clinical.ViewStudyFromPerformExam                         | Value=[None Full],<br>Default=[None] | Controls access to the "View Study"<br>button and context menu in the<br>Perform Exam screen. Updated in<br>v3.2022.8.29 #28711                           |
| Config.LookupEditor.FeeSchedule                           | Value=[None Full],<br>Default=[None] | Controls access to the "FeeSchedule"<br>lookup table editor including "Fee"<br>sub-table. Added in v3.2022.8.29<br>#31035                                 |

## Changes to SystemConfig Lookup Table

The following settings were added or updated with this release:

| Setting                      | Default                                                       | Purpose                                                                                                    |
|------------------------------|---------------------------------------------------------------|----------------------------------------------------------------------------------------------------|
| ICodeLayLetterExpirationDays | Value=Days as Integer, Set to [<0]<br>to disable, Default=[5] | Number of days from the time an LayLetter<br>I-CODE is created to when it will expire. A<br>negative value indicates no expiry date.<br>Added in v3.2022.8.29 #32392 |

# Changes to ParagraphConfig Lookup Table

The following settings were added or updated with this release:

| Setting         | Default                                                 | Purpose                                                                                                  |
|-----------------|---------------------------------------------------------|----------------------------------------------------------------------------------------------------|
| PPErrorOccurred | Sorry, an error occurred while processing your request. | Message to display to the Patient Portal<br>user when an error occurs while<br>processing their request. |

| Setting                           | Default                                                                                          | Purpose                                                                                                    |
|-----------------------------------|--------------------------------------------------------------------------------------------------|----------------------------------------------------------------------------------------------------|
| RPErrorOccurred                   | Sorry, an error occurred while processing your request.                                          | Message to display to the Referring<br>Portal user when an error occurs while<br>processing their request. |
| PPLayLetterSmartLinkExpiryMessage | Your LayLetter access has expired.                                                               | Message to display to the Patient Portal<br>user when a LayLetter iCode is expired.                        |
| PortalLayLetterUnavailableMessage | This LayLetter is unavailable.<br>Please contact the imaging center<br>to request the LayLetter. | Message to display to the portal user when the report is unable to load.                                   |

## New Lookup Tables

The following lookup tables were added with this release:

| Group     | Lookup      | Description                                                                                                    |
|-----------|-------------|----------------------------------------------------------------------------------------------------|
| Insurance | FeeSchedule | The "Fee Schedule" complex lookup editor defines per-carrier<br>Fee Schedules with practice/site/date of service/billing code<br>modifier level granularity. These customer-maintainable<br>tables provide the pricing information required to support<br>Good Faith Estimate workflow. Added in v3.2022.8.29 #31035 |

# **NEW FEATURES**

# Scheduling

# Feature #28397, #28398 - Hebrew calendar option in Scheduling and Appointment Book windows

#### Summary

This enhancement to Localization introduces the option to change the display format of date headers on the Appointment Times tab between the Hebrew and Gregorian calendar date formats in either the Scheduling and Appointment Book windows

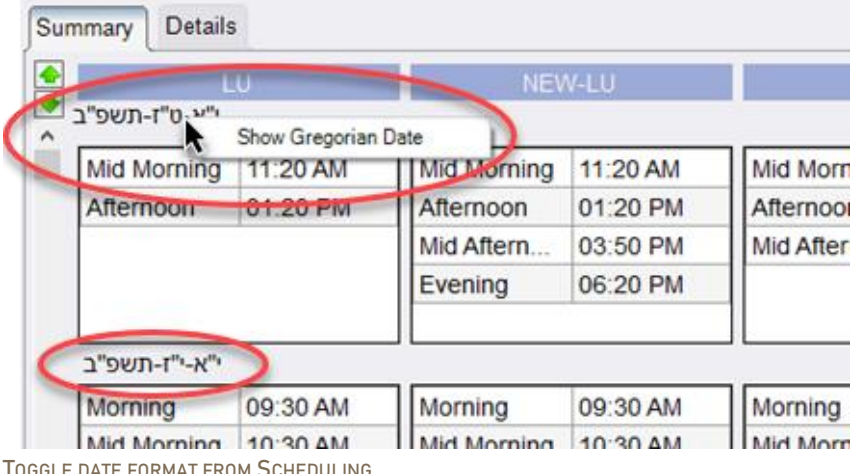

TOGGLE DATE FORMAT FROM SCHEDULING.

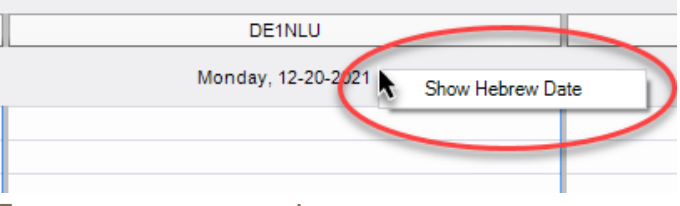

TOGGLE DATE FORMAT FROM THE APPOINTMENT BOOK.

Previously, RIS only supported the Gregorian calendar, and while most people in Israel use this calendar day-today, it is helpful in some cases to be able to tell the patient the equivalent date from the Hebrew calendar when scheduling the patient.

With this change, users with Clinical.Schedule.HebrewDates and

Clinical.AppointmentsBooked.HebrewDates permissions can right-click any date headers from the appointment search results (either Details or Summary tab) or the Appontment Book to switch between the Hebrew and Gregorian calendar date formats.

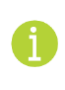

Note that the calendar swap is temporary - the date will remain in Hebrew while the screen is open (and will persist across searches) but will revert when the screen is closed.

# **Configuration Instructions**

System Administrators must complete the following actions to enable this feature:

Changes to RIS AccessString Lookup Table Settings

• Grant access permissions as necessary.

The following related settings were added or updated:

| Setting                                 | Default                           | Purpose                                                                                                    |
|-----------------------------------------|-----------------------------------|----------------------------------------------------------------------------------------------------|
| Clinical.AppointmentsBooked.HebrewDates | Value=[None Full], Default=[None] | Controls access to the "Hebrew Dates"<br>context menu from the Appointment Book<br>header. Added in v3.2022.8.29 #28398 |
| Clinical.Schedule.HebrewDates           | Value=[None Full], Default=[None] | Controls access to the "Hebrew Dates"<br>context menu from the Scheduling window.<br>Added in v3.2022.8.29 #28397       |

# Insurance Eligibility

# Feature #32342, #32343 - Support Eligibility and Amount To Collect calculations at the Billing Code level

#### Summary

This enhancement to Insurance Eligibility introduces support for a separate eligibility request per Service Type Code, in order to determine the Amount to Collect more accurately. In addition, there is now more complexity to the method in which the various components of patient Financial Responsibility are calculated and applied in situations where billing code level configuration or eligibility results are in effect.

#### Background

Patients often have different co-pay and co-insurance responsibilities for different types of imaging. For example, insurance benefits may have one co-pay and co-insurance for MRI and CT studies and a different co-pay and co-insurance for diagnostic x-ray. These various categories are referred to as Service Type Codes (business groupings for healthcare services and benefits).

When a patient is scheduled for an appointment with billing codes that span across multiple Service Type Codes, determining the patient's financial responsibility becomes more complex. Previously, RIS would evaluate all applicable Service Types for the visit and send a single eligibility request using the Service Type Code for the higher end modality (e.g., a patient having an MRI of the lumbar spine and an ankle x-ray would utilize the MRI/CAT Scan Service Type Code). This approach did not allow for the same level of specificity in the patient's out of pocket cost estimate that this new feature will provide.

#### Support separate Eligibility Requests for each Service Type

When requesting eligibility when there are multiple billing codes with various Service Types, there will be an eligibility request for each Service Type and the resulting Amount to Collect calculations will be performed based on the corresponding billing code costs for that Service Type. In other words, the co-insurance and co-pay is based on the value for each billing code's service type, instead of the payer values for the highest-end modality. The individual calculations for each Service Type's Amount to Collect are then totaled to determine the full Amount to Collect for the visit.

In order to run separate eligibility requests for the same visit if there are billing codes associated to the procedure(s) that have different Service Type Codes, the existing InsuranceServiceTypeRule configuration has been extended to support configuration of Service Type Rules by Billing Code.

This was completed in the related ticket:

• FEATURE #32343 - ABILITY TO CONFIGURE SERVICE TYPE RULES BY BILLING CODE.

A new Billing Code column in the InsuranceServiceTypeRule System Configuration table allows the administrator to select one or more Billing Codes related to the rule:

0 · T D / W

| Lookup - Insuranceservicerypercure > |      |       |         |               |                             |               |                |                   |             |           |              |          |      |
|--------------------------------------|------|-------|---------|---------------|-----------------------------|---------------|----------------|-------------------|-------------|-----------|--------------|----------|------|
| insu X                               | Find | :     |         |               |                             |               |                |                   |             |           |              |          |      |
| 🧰 General                            |      |       |         |               |                             |               |                |                   |             |           |              | _        |      |
| 4 🗁 Insurance                        |      | Order | Log     | Description   | Insurance Service Type Code | Taxonomy Code | Availity Payer | Eligibility Payer | Carrier     | Procedure | Billing Code | Modality |      |
| InsuranceServiceType                 | *    |       |         |               |                             |               | Click here to  | add a new row     |             | , c       |              |          |      |
| InsuranceServiceTypeRule             |      | 1     |         | Feature 32343 | 62 (MRI/CAT Scan)           | boo           | (all)          | (all)             | (all)       | (all)     | 70240        | (all)    | 09-0 |
| InsuranceVerificationRequir          |      | 2     | -       | Filter on XB  | 4 (Diagnostic X-Ray)        |               | (all)          | eRAD Demo         | (all)       | (all)     | (all)        | (all)    | 05-1 |
| MultiInsuranceRule                   |      | -     |         | MyRule        | 62 (MRI/CAT Scan)           | banana        | (all)          |                   | Ourfolt     | (all)     | (all)        | (all)    | 05 1 |
| Mammography                          |      |       |         |               | dz (mithorat scart)         | Darrarra      | (an)           | (aii)             |             | (an)      | (aii)        | (an)     | 05-1 |
| MU                                   |      | 4     | A State | RuleM3        | 4 (Diagnostic X-Ray)        | A strang      | (all)          | (all)             | COPECEQ_OJa | (a        | (all)        | (III)    | 05-1 |

Note that a user cannot enter Billing Codes on a rule if Procedure or Modality are configured on the same rule:

| 🥝 eRAD RIS                                                                      | × |
|---------------------------------------------------------------------------------|---|
| The following error must be corrected:                                          |   |
| Only one of Modality Type, Procedure, or Billing Code can be specified per rule |   |
| OK                                                                              |   |
|                                                                                 |   |

#### Ability to Turn On Multiple Service Type Code Eligibility Requests by Vendor/Payer.

A new Billing Code Level Eligibility Flag column in both the EligiblePayers and the AvailityPayers System Configuration tables allows the administrator to enable this feature by vendor/payer.

| Lookup - AvailityPayers * X   |                                       |             |                      |                           |                              |                     |                    |                          |                                               |
|-------------------------------|---------------------------------------|-------------|----------------------|---------------------------|------------------------------|---------------------|--------------------|--------------------------|-----------------------------------------------|
| AvailityPayers X              | Availity F                            | Payer Id    |                      | Description               | ax And Address Flag          | Send Dependent Flag | Billing Cod        | e Level Eligibility Flag | Ignore Individual Deductible And Stoplos      |
| General                       | Contains:                             | T Contains: |                      |                           | 1                            | Contains:           | T Contains:        | T                        | Contains:                                     |
| AvailityPayers                | *                                     |             |                      |                           | Click here to a              | dd a new row        |                    |                          |                                               |
| Mammography                   | 00050                                 | 100.00      | E Constanti          |                           | \                            | N                   | Y                  |                          | N                                             |
| <u>—</u> ми                   | 00143B                                | Constant B  | dian lan oa          |                           |                              | N                   | Y                  |                          | N                                             |
| Procedure                     | 00091A                                | 11100       | frame (second page 1 | the last last second last |                              | N                   | N                  |                          | N                                             |
| New Column in 1               | THE AVAIL                             | ITYPAYERS T | ABLE.                |                           |                              | ••                  | ••                 |                          |                                               |
| Lookup - EligiblePayers X     |                                       |             |                      |                           |                              |                     |                    |                          |                                               |
| EligiblePayers X              | Eligible Pay                          | er Id       | Description          | Include Place Of S        | Service Tax And Address Flag | Billing Code Leve   | l Eligibility Flag | Ignore                   | Individual Deductible And Stoploss When Famil |
| General                       | Contains:                             | T Contains: |                      | T Contains:               |                              | T Contains:         |                    | T Contains:              |                                               |
| Insurance                     | *                                     |             |                      |                           |                              |                     |                    |                          | Click here to add a new row                   |
| EligiblePayers<br>Mammography | • • • • • • • • • • • • • • • • • • • | 70000.000   | ni dente territori   | Ν                         |                              | Y                   |                    | N                        |                                               |
| MU                            |                                       |             |                      |                           |                              |                     |                    |                          |                                               |

NEW COLUMN IN THE ELIGIBLE PAYERS TABLE.

#### Ability to view a combined Eligibility Return with tabs for sections that differ by Service Type

When viewing the Eligibility return where multiple Service Type Codes were used, multiple tabs will be available at the top of the screen. Under the covers, a separate Eligibility Return exists for each of the configured Service Type Codes; however, the plan level information is identical for each return, so the returns are combined visually with a tabbed structure to make it easy to view the specific information for each Service Type.

Plan level information, such as Remaining Deductible, will be displayed on the Insurance Coverage tab. Separate tabs will also be available for each Service Type and will display the benefit information specific to that Service Type Code.

#### Customer Release Notes for 3.2022.8.29

| nsurance Eligibility Details (Eligible) |                |               |              |
|-----------------------------------------|----------------|---------------|--------------|
| ance Coverage MRI/CAT Scan Diagnos      | tic X-Ray      |               |              |
| int Show All History: -                 |                |               |              |
| Detient                                 |                |               |              |
| Faucht                                  |                |               |              |
|                                         |                |               |              |
| Name / Address                          |                | Date of Birth | Gender       |
| ATCviaWS ATCviaWS                       |                | 2010-10-10    | Male         |
| 343 Central St                          |                |               |              |
| Summerside, MD, 90210                   |                |               |              |
|                                         |                |               |              |
|                                         |                |               |              |
|                                         |                |               |              |
| Insurance                               |                |               |              |
|                                         |                |               |              |
| Name                                    | Insurance Type | Member Type   | ID           |
|                                         |                |               |              |
| eRAD_DEMO                               | Payer          | Subscriber    | 022100101111 |
|                                         |                |               |              |
|                                         |                |               |              |
|                                         |                |               |              |
| Plan                                    |                |               |              |
|                                         |                |               |              |
|                                         |                |               |              |
|                                         |                |               |              |

INSURANCE COVERAGE TAB SELECTED ON THE INSURANCE ELIGIBILITY DETAILS SCREEN.

| Network | Coverage      | Туре        | Value | Period | Additional Information                                                         |
|---------|---------------|-------------|-------|--------|--------------------------------------------------------------------------------|
| In      | Employee Only | coinsurance | % 10  | visit  | Facility Complex Imaging,COINS APPLIES TO OU<br>POCKET<br>In-Network Providers |
|         |               | coinsurance | % 3   | visit  | Facility Complex Imaging,COINS APPLIES TO OU<br>POCKET<br>In-Network Providers |
|         |               | copayment   | \$ 10 | visit  | In-Network Providers<br>Xray and Lab by a Specialist in Office                 |

MRI/CAT SCAN TAB SELECTED ON THE INSURANCE ELIGIBILITY DETAILS SCREEN.

| nnce Goverage MRH<br>nt   Show All   H<br>Diagnostic X-F<br>Active Coverage | tistory: +             |             |        |                |                                                                                  |
|-----------------------------------------------------------------------------|------------------------|-------------|--------|----------------|----------------------------------------------------------------------------------|
| Network                                                                     | Coverage               | Туре        | Value  | Period         | Additional Information                                                           |
| In                                                                          | Employee Only          | coinsurance | % 11   | visit          | Facility Complex Imaging, COINS APPLIES TO OUT<br>POCKET<br>In-Network Providers |
|                                                                             |                        | coinsurance | % 3    | visit          | Facility Complex Imaging, COINS APPLIES TO OUT<br>POCKET<br>In-Network Providers |
|                                                                             |                        | copayment   | \$ 11  | visit          | In-Network Providers<br>Xray and Lab by a Specialist in Office                   |
| Plan Maximun                                                                | ns and Deductibles     |             |        |                |                                                                                  |
|                                                                             |                        |             |        |                | Individual                                                                       |
| Network                                                                     | Additional Information | Deductible  | Deduct | ible Remaining | Maximum Maximum Remaining                                                        |

DIAGNOSTIC X-RAY TAB SELECTED ON THE INSURANCE ELIGIBILITY DETAILS SCREEN.

The breakdown by Service Type Code can also be seen when hovering over the Eligibility shield icon when eligibility results have been obtained for more than one Service Type Code:

|             | Billing                                                                  | Method                      |       |
|-------------|--------------------------------------------------------------------------|-----------------------------|-------|
| Card        | Eligibility (Bill to                                                     | insurance)                  |       |
|             | 08-02-                                                                   | -2022 admintest -           |       |
| ous balance | Approved<br>Plan start<br>Remaining deductible<br>MRI/CAT Scan<br>Co-pay | 01-01-2008<br>\$100<br>\$10 | 163.3 |
|             | Co-insurance<br>Diagnostic X-Ray<br>Co-pay<br>Co-insurance               | 10%<br>\$10<br>10%          |       |

#### Additional Information on Amount to Collect Details and Patient Financial Responsibility Override screens

In the event that multiple eligibility returns are received with different values for co-pay and/or co-insurance, additional information will be visible on the Amount to Collect Details screen.

In the example below, co-pay and co-insurance are different for the two billing codes (two different Service Types). In the Co-pay and Co-insurance fields, both of the respective values are listed, separated by a vertical line (pipe). There is also a note indicating that the financial responsibility scenario is complex and the user can view the details on the Patient Financial Responsibility Override screen.

| Billing Cod                   | le                     | Units          | Usual & Customary            |                      | Total   |
|-------------------------------|------------------------|----------------|------------------------------|----------------------|---------|
| 73610 - RADIOLOGIC EXAMINATIO | N, ANKLE; COMPLETE     | 1              | 41.2                         | 11   10              | 41.27   |
| 72126 - COMPUTED TOMOGRAPHY   | (, CERVICAL SPINE; WIT | 1              | 316.3                        | \$0.00               | 316.32  |
| 08-12-2022 admintest -        | Estimated vis          | it cost        | \$ <u>357,</u> 59            | 11%   10%            |         |
|                               | Co-pay                 |                | 11   10                      | Co-pay portion       | \$11.00 |
|                               | Remaining D            | eductible      | \$0.00                       | Deductible portion   | \$0.00  |
|                               | Co-insuranc            | e              | 11%   10%                    | Co-insurance portion | \$34.96 |
|                               |                        |                | $\sim$                       | Amount to collect    | \$45.96 |
| Quarrida                      | Complex sc             | enario: see Ov | erride screen for more detai | Is                   | OK      |

The Patient Financial Responsibility Override dialog has been updated to include a fuller explanation of the benefit details for each Service Type Code, as well as how that impacts the Amount to Collect calculation.

When viewing this screen for a visit where a separate Eligibility Request was received for each Service Type, it will now display information from all applicable Service Types.

Clicking on each tab will show information that is specific to that Service Type.

| œ  | Patie | nt Financial Responsibility Overrid | e                      |                      |          |           |              |              |         |        | -      | - x |
|----|-------|-------------------------------------|------------------------|----------------------|----------|-----------|--------------|--------------|---------|--------|--------|-----|
| MF | I/CAT | Scan Diagnostic X-Ray               |                        |                      |          |           |              |              |         |        |        |     |
|    |       | Source                              |                        | Estimated Visit Cost | Co-Pay   | Remaining | Deductible   | Co-Insurance |         |        |        |     |
|    | Þ     | NPD                                 |                        | 387.56               |          |           |              |              |         |        |        |     |
|    |       | Eligible                            |                        |                      | 10.00    |           | 22.00        | 10.00%       |         |        |        |     |
|    |       |                                     |                        |                      |          |           |              |              |         |        |        |     |
|    | 8-02- | 2022 admintest -                    | Estimated visit cost   | \$387.56             |          | *         |              |              |         | Totals |        |     |
|    |       |                                     | Co-pay                 | \$10.00              | Eligible | *         | Co-pay por   | tion         | \$0.00  |        | \$14.0 | 00  |
|    |       |                                     | Remaining Deductible   | \$22.00              | Eligible | •         | Deductible p | oortion      | \$22.00 |        | \$22.0 | 00  |
|    |       |                                     | Co-insurance           | 10.00%               | Eligible | •         | Co-insuran   | ceportion    | \$36.56 |        | \$65.5 | 9   |
|    |       |                                     | *Copay is collected or | a nother tab         |          |           | Amount to    | collect      | \$58.56 |        | \$101. | i9  |
|    |       |                                     | Reset                  |                      |          |           |              |              | [       | ок     | Can    | cel |

The estimated Patient Financial Responsibility and Amount to Collect will be determined separately for each tab and then summed in the Totals section on the far right. The totals section contains the Amount to Collect that the patient will owe at the time of their appointment.

The tab for the Service Type with the lowest co-insurance percentage will always be displayed first. The remaining deductible will be applied to this tab first. The co-pay will be collected on the tab with the highest co-pay. The user will see helpful notes when looking at the various tabs to indicate when the co-pay or the deductible was collected on a different tab.

This scenario can become more complex if there are additional factors that impact some but not all billing codes within the same Service Type. For example, if there is an Eligibility Limit Payment rule configured for one of several Billing Codes in the Diagnostic X-Ray Service Type, you will see an additional tab:

|       | Sou                       | urce                                                                   | Estimated Visit Cost                   | Co-Pay                                                          | Remaining                 | Deductible                                     | Co-Insurance   |                                   |        |                      |                      |
|-------|---------------------------|------------------------------------------------------------------------|----------------------------------------|-----------------------------------------------------------------|---------------------------|------------------------------------------------|----------------|-----------------------------------|--------|----------------------|----------------------|
| Þ     | NPD                       |                                                                        | 200.58                                 |                                                                 |                           |                                                |                |                                   |        |                      |                      |
|       | Eligible                  |                                                                        |                                        | 14.00                                                           |                           | 22.00                                          | 12.00%         |                                   |        |                      |                      |
|       | Eligibility Limit Payment |                                                                        |                                        |                                                                 |                           | 0.00                                           | 0.00%          |                                   |        |                      |                      |
| 02-2  | 2022 admintest -          | Estimated visit cost                                                   | \$200.58                               | NPD                                                             | ×                         |                                                |                |                                   | Totals |                      |                      |
| 02-2  | 2022 admintest -          | Estimated visit cost<br>Co-pay                                         | \$200.58                               | NPD<br>Eligible                                                 | *<br>*                    | Co-pay portic                                  | n              | 514.00                            | Totais | \$14                 | 4.00                 |
| -02-2 | 2022 admintest -          | Estimated visit cost<br>Co-pay<br>Remaining Deductible                 | \$200.58<br>\$14.00<br>\$0.00          | NPD<br>Eligible<br>Eligibility Limit Pa                         | *<br>*<br>syment *        | Co-pay portio<br>Deductible po                 | n              | <u>\$14.00</u><br>\$0.00          | Totals | \$14                 | 4.00                 |
| 02-2  | 2022 admintest -          | Estimated visit cost<br>Co-pay<br>Remaining Deductible<br>Co-insurance | \$200.58<br>\$14.00<br>\$0.00<br>0.00% | NPD<br>Eligible<br>Eligibility Limit Pa<br>Eligibility Limit Pa | v<br>ayment v<br>ayment v | Co-pay portic<br>Deductible po<br>Co-insurance | n tion portion | <b>514.00</b><br>\$0.00<br>\$0.00 | Totals | \$14<br>\$22<br>\$43 | 4.00<br>2.00<br>3.20 |

In this example, there are two tabs for Diagnostic X-Ray, one for billing code G0204, which is modified by an Eligibility Limit Payment rule, and another for billing code 71030, which does not have that limitation. In other words, a separate tab will exist for each set of billing codes that is governed by different rules to calculate the estimated Patient Financial Responsibility. You can think of these tabs as "financial groups" that each have their own set of rules to calculate the Amount to Collect. Because co-pay is only collected once and the remaining deductible is only applied until it is exhausted, the order in which certain components of the Amount to Collect are applied are governed by their own rules, as explained above: the deductible is applied to the financial group with the lowest co-insurance first (and then applied to the financial group with the next lowest co-insurance until the remaining deductible is zeroed out by configuration for the financial group with the lowest co-insurance. In this case (as demonstrated in the screenshot above), the deductible will be applied to the next lowest co-insurance.

Manual Overrides on the various co-pay, co-insurance, and remaining deductible can impact which financial group gets the co-pay applied or the remaining deductible. For example, if the co-pay for one financial group is manually overridden to a higher amount, this new amount may make that group's co-pay the highest, so the co-pay would now be applied on this group's tab.

These complexities are necessary because choosing which co-pay to use and where to apply the remaining deductible first can result in *different* Amount to Collect values. Therefore, the system will apply the above logic to more accurately estimate the amount the patient will owe without underestimating.

#### **Known Limitations**

While there are no Known Limitations for this feature, there is additional functionality planned:

A separate feature that will cover additional display changes to the Patient Financial Responsibility Override and Amount to Collect Details screens, as well as display changes to the Payment Details screen is planned for a future release:

• FEATURE #32344 - UPDATES TO PATIENT FINANCIAL RESPONSIBILITY OVERRIDE, AMOUNT TO COLLECT DETAILS, AND PAYMENT DETAILS BASED ON NEW MULTIPLE ELIGIBILITY REQUESTS & PAYMENT RULES CONFIGURATION

Additionally, configuration options for Payment Rules to apply at a billing code level is planned for an upcoming release:

 FEATURE #30707 - RESTRUCTURE PAYMENT RULES CONFIGURATION TABLE TO ACCOMMODATE FOR BILLING CODE, PROCEDURE OR VISIT LEVEL RULES

## **Configuration Instructions**

System Administrators must complete the following actions to enable this feature:

#### **RIS Client**

Changes to AvailityPayers Lookup Table

A new Billing Code Level Eligibility Flag column has been added.

• Enable the Billing Code Level Eligibility Flag column where necessary by setting the value to Y.

#### Changes to EligiblePayers Lookup Table

A new Billing Code Level Eligibility Flag column has been added.

• Enable the Billing Code Level Eligibility Flag column where necessary by setting the value to Y.

#### Changes to InsuranceServiceTypeRule Lookup Table

A new Billing Code column has been added per the related ticket FEATURE #32343 - ABILITY TO CONFIGURE SERVICE TYPE RULES BY BILLING CODE.

• Configure rules where the Billing Code column is populated with one or more Billing Codes as necessary.

# Feature #30828 - Throttling framework for the Insurance Eligibility Reprocess Eligibility tool

#### Summary

This enhancement to Insurance Eligibility introduces the ability to schedule how much processing resources will be given to reprocessing eligibility, addressing current performance issues with the eligibility re-processing tool.

| Lookup - InsuranceServiceTypeRule > | < 🗌 |        |            |        |              |      |              |            |     |     |       |          |          |     |                                         |            | • • ×     |
|-------------------------------------|-----|--------|------------|--------|--------------|------|--------------|------------|-----|-----|-------|----------|----------|-----|-----------------------------------------|------------|-----------|
| Search Lookups                      | X   | Find   | :          |        |              | _    |              |            |     |     |       |          |          |     | -                                       |            |           |
| General                             |     |        |            |        |              | Ce   | Max Reproces | sing Threa | ads |     |       |          | - 0      | ×   |                                         |            |           |
| Insurance                           |     |        | Order      | Lo     | g cription   | r    | Time         | Mon        | Tue | Wed | Thu   | Fri      | Sat      | Sun | ligibility Payer                        | Car        | rier P    |
| AUC Rules                           |     | *      |            |        |              | 12-  | lam          | 20         | 20  | 20  | 20    | 20       | 20       | 20  |                                         |            |           |
| AvailityPayers                      |     |        | 1          | F      | Feature 3234 | 1.2  | 9m           | 20         | 20  | 20  | 20    | 20       | 20       | 20  | )                                       | (all)      | (al       |
| BillToType                          | 6   | Repro  | ocess Elia | il ity |              | 22   | am           | 20         | 20  | 20  | 20    | 20       | 20       | 20  | -                                       |            | _ □       |
| Carrier                             |     |        |            |        |              | 2-3  | am           | 20         | 20  | 20  | 20    | 20       | 20       | 20  |                                         |            |           |
| CarrierCategory                     | N   | ew Rep | processin  | Job    |              | 3-4  | am           | 20         | 20  | 20  | 20    | 20       | 20       | 20  |                                         |            |           |
| CarrierType                         |     |        |            |        |              | 4-5  | am           | 20         | 20  | 20  | 20    | 20       | 20       | 20  |                                         |            |           |
| EligibilityLimitPayment             |     | Payer  | 's         |        |              | 5-6  | am           | 20         | 20  | 20  | 20    | 20       | 20       | 20  |                                         |            |           |
| EligibilityMessage                  |     | Carrie | ers        |        |              | 6-7  | am           | 4          | 4   | 4   | 4     | 4        | 4        | 20  | y 🔢 - Mi                                | I-dd-yyyy  |           |
| EligibilitySpecialCondition         |     |        |            |        |              | 7-8  | am           | 2          | 2   | 2   | 2     | 2        | 4        | 8   |                                         |            |           |
| EligibleConfig                      |     |        |            |        |              | 8-9  | am           | 2          | 2   | 2   | 2     | 2        | 4        | 8   | ayer                                    |            | Submit    |
| EligiblePayers                      |     |        |            |        |              | 9-10 | ) am         | 2          | 2   | 2   | 2     | 2        | 4        | 8   |                                         |            |           |
| EmployerDirect                      |     |        |            | L      |              | 10-  | 11 am        | 2          | 2   | 2   | 2     | 2        | 4        | 8   |                                         |            |           |
| FinancialOverrideSource             |     |        |            |        |              | 11-  | 12 pm        | 2          | 2   | 2   | 2     | 2        | 4        | 8   |                                         |            |           |
| InjurySource                        |     | Job    | Remai      | ing    | Status       | 12-  | 1 pm         | 2          | 2   | 2   | 2     | 2        | 4        | 8   | ob Started                              | JobF       | inished   |
| InsuranceServiceType                | •   | 49     | 0 of 781   |        | cancelled    | 1.2  | nm           | 2          | 2   | 2   | 2     | 2        | 4        | 8   | 2022 10:04:                             | 08-30-202  | 22 10:05: |
| InsuranceServiceTypeRule            |     | 48     | 0 of 780   |        | finished     | 2.2  |              | 2          | -   | -   | 2     | 2        |          |     | 2022 09:36                              | 08-30-202  | 22 10:04: |
| InsuranceVenticationRequ            |     | 47     | 0 of 14    |        | finished     | 2-3  | pm<br>       | 2          | 2   | 2   | 2     | 2        |          |     | 2022 09:20:                             | 08-30-20   | 22 09:20: |
| MedicalGroup                        |     | 46     | 0 of 144   |        | finished     | 3-4  | pm           | 2          | 2   | 2   | 2     | 2        | 4        | 0   | 2022 09:15:                             | 08-30-20   | 22 09:20: |
| MultilacuranceBule                  |     | 40     | 0 -6 700   | -      | initistied   | 4-5  | pm           | 2          | 2   | 2   | 2     | 2        | 4        | ŏ   | 2022 00:13:                             | 00-30-20   | 22 00.20  |
| NatureOflaiup                       |     | 45     | 0 01 780   | -      | cancelled    | 5-6  | pm           | 4          | 4   | 4   | 4     | 4        | 4        | 20  | 2022 09.13                              | 00-30-20   | 22 09.14  |
| PreApprovedPaymentPule              |     |        | n at 790   |        | tipiched     | 6-7  | pm           | 4          | 4   | 4   | 4     | 4        | 4        | 20  | ALL ALL ALL ALL ALL ALL ALL ALL ALL ALL | The set of | 77 Hurte  |
| PreCert Groups                      |     |        |            |        |              | 7-8  | pm           | 4          | 4   | 4   | 4     | 4        | 4        | 20  |                                         |            |           |
| PreCertDetails                      |     | Max    | Reproce    | ssingT | hreads       | 8-9  | pm           | 4          | 4   | 4   | 4     | 4        | 4        | 20  |                                         |            | Close     |
| ProtocolRules                       |     |        | _          |        |              | 9-10 | ) pm         | 20         | 20  | 20  | 20    | 20       | 20       | 20  |                                         |            |           |
| ProtocolStatus                      |     |        |            |        |              | 10-  | 11 pm        | 20         | 20  | 20  | 20    | 20       | 20       | 20  |                                         |            |           |
| UMCoverage                          |     |        |            |        |              | 11-  | 12 am        | 20         | 20  | 20  | 20    | 20       | 20       | 20  |                                         |            |           |
| UMHoliday                           | -   |        |            |        |              |      |              |            | Г   |     |       | 1        |          |     |                                         |            |           |
| 4                                   |     | •      |            |        |              |      |              |            | L   | 0   | ĸ     |          | Cancel   |     |                                         |            | F         |
|                                     |     |        |            |        |              |      |              |            |     |     | Repro | cess Eli | gibility |     | Save                                    |            | Close     |

Previously, the reprocess eligibility jobs would utilize as much CPU and threads resources as needed (up to the number of cores on the machine). While this was done with a lower thread priority and on a different reprocessing

queue so that RIS eligibility requests take priority; the volume of reprocessing activities would still drastically slow down the production RIS.

With this change, a new Max Reprocessing Threads button on the Reprocess Eligibility popup, allows users to cap how much processing resources will be given to reprocessing eligibility over the course of the workday.

By default, the maximum number of reprocessing threads is capped at 20 threads during typical off hour times then as users come into work it throttles down to 4 threads and then to 2 threads throughout the day.

The minimum number of threads allowed is 0 (which would suspend all processing for that time period) and the maximum is 60 (although there may not be that many available).

### **Configuration Instructions**

No System Administrator actions are necessary to enable this feature; however, optional configuration is available:

#### **RIS Client**

#### Changes to RIS AccessString Lookup Table Settings

• Access is controlled via the existing Config.LookupEditor.BulkReProcessEligibility permissions.

Note the following related settings:

| Setting                                      | Default                                       | Purpose                                                                                                    |
|----------------------------------------------|-----------------------------------------------|----------------------------------------------------------------------------------------------------|
| Config.LookupEditor.BulkReProcessEligibility | Value=[None ReadOnly Full],<br>Default=[None] | Controls access to the "Reprocess<br>Eligibility" screen within the Eligibility<br>Special Conditions or Insurance Service<br>Type Rules lookup table editor. When<br>[Full] the screen is enabled. When<br>[ReadOnly], the button will be available<br>but the "Reprocess Eligibility" screen will<br>be read-only. Added in v3.2018.5.5 #27205 |

Changes to InsuranceServiceTypeRule Lookup Table

- System performance when reprocessing eligibility can be tuned via the new Max Reprocessing Threads button from the Reprocess Eligibility popup.
  - This allows users to cap how much processing resources will be given to reprocessing eligibility over the course of the workday.

# Payment Control

# Feature #31035 - Customer-maintainable Fee Schedules in RIS

#### Summary

This enhancement to Payment Control consolidates the implementation of customer-maintainable Fee Schedules in RIS to simplify configuration and maintenance of these values and to provide the pricing information required to support Good Faith Estimate workflow at a per-carrier level with practice/site/date of service/billing code modifier level granularity.

#### Customer Release Notes for 3.2022.8.29

| Lookup - FeeSchedul | e * X Loc | okup - AccessString                                                                                                    |        |          |              |                  |         |            |             |               | < • • • • • • • • • • • • • • • • • • • |
|---------------------|-----------|----------------------------------------------------------------------------------------------------|--------|----------|--------------|------------------|---------|------------|-------------|---------------|-----------------------------------------|
| fee X               | Fee Sch   | edule New                                                                                                    |        |          |              |                  |         |            |             |               |                                         |
| General             |           |                                                                                                    |        |          |              |                  |         |            | -           |               |                                         |
| Insurance           |           | Description                                                                                                    |        |          |              | Carrier          |         | Activ      | veFlag      | Last L        | Jpdated                                 |
| FeeSche             | 2022 Ju   | ine update                                                                                                    |        |          | 0000TGI      | F, 0031, 0140695 | 5       | N          |             | 09-12-2022 08 | 1:25 AM                                 |
| Mammo               | ▶ 2022 Se | eptember update                                                                                                    |        |          | 0140003      | 0, 01400046      |         | Y          |             |               |                                         |
| MU                  |           |                                                                                                    |        |          |              |                  |         |            |             |               |                                         |
| Procedure           |           |                                                                                                    |        |          |              |                  |         |            |             |               |                                         |
| Scheduling          |           |                                                                                                    |        |          |              |                  |         |            |             |               |                                         |
| Service             |           |                                                                                                    |        |          |              |                  |         |            |             |               |                                         |
| System              |           |                                                                                                    |        |          |              |                  |         |            |             |               |                                         |
| User                |           |                                                                                                    |        |          |              |                  |         |            |             |               |                                         |
|                     |           |                                                                                                    |        |          |              |                  |         |            |             |               |                                         |
|                     |           |                                                                                                    |        |          |              |                  |         |            |             |               |                                         |
|                     |           |                                                                                                    |        |          |              |                  |         |            |             |               |                                         |
|                     |           |                                                                                                    |        |          |              |                  |         |            |             |               |                                         |
|                     | practice: | Advanced Radiology                                                                                                    | -      | site:    | QE Bellona   |                  | -       | Paste      |             |               |                                         |
|                     | -         |                                                                                                    |        |          |              |                  |         |            |             |               |                                         |
|                     | Fee       |                                                                                                    |        |          |              |                  |         |            |             |               |                                         |
|                     |           | Billing Code                                                                                                    |        | Mo       | difier Code  | Fee              | Effe    | ctive Date | Active Flag | Last L        | Jpdated                                 |
|                     | Contair   | ns:                                                                                                    | T C    | ontains: | Ŧ            | Equals: T        | Equals: | Ŧ          | Contains: 🔻 | No filter:    | Ŧ                                       |
|                     | *         |                                                                                                    |        |          | Click here t | o add a new row  | ,       |            |             |               |                                         |
|                     | 00104 -   | ANESTHESIA FOR ELECTROCO                                                                                                    | NVUI 3 | 32       |              | 884 25           | 01-01-2 | 000 12:00  | Y           |               |                                         |
|                     | ► 00100 - | ANESTHESIA FOR PROCEDURE                                                                                                    | IS ON  |          |              | 600              | 01-01-2 | 000 12:00: | V           |               |                                         |
|                     | 00100 -   | ALLOW ALLOW A DIVERSION AND ALLOW ALLOW ALLOW ALLOW ALLOW ALLOW ALLOW ALLOW ALLOW ALLOW ALLOW ALLOW ALLOW ALLOW ALLOW ALLOW ALL ALL ALL ALL ALL ALL ALL ALL ALL AL | 0 011  |          |              | 800              | 01-01-2 |            |             |               |                                         |
|                     |           |                                                                                                    |        |          |              |                  |         |            |             |               |                                         |
|                     |           |                                                                                                    |        |          |              |                  |         |            | s           | ave           | Close                                   |
|                     |           |                                                                                                    |        |          |              |                  |         |            |             |               |                                         |

#### Background

A Fee Schedule is a set of prices a particular Insurance Carrier (including Self Pay "carriers") will be charged for Billing Codes. Because pricing can vary based on insurance contract negotiations, insurance carriers may be assigned to different Fee Schedules, which must also be flexible enough to configure prices based on a number of conditions: the Site where the procedure is being performed, the date of service, and any Billing Code Modifiers.

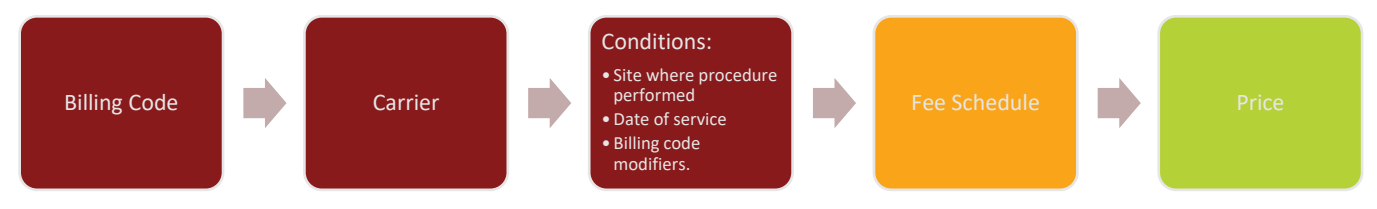

FEE SCHEDULES INDICATE THE SPECIFIC PRICE (FEE) FOR A BILLING CODE UNDER SPECIFIC SCENARIOS.

Previously, eRAD RIS did not have a native mechanism to determine how much a study will cost (meaning, what is the price for a given study, at a given location, on a given date, for a given insurance carrier) although a custom pricing module, referred to as National Payor Database (NPD) was available. However, the implementation of this solution was cumbersome and difficult for customers to understand, so roll out of this functionality has been limited.

With this change, this functionality is now built into RIS, with a user experience that is no different from the eRAD NPD experience today.

#### Feature Description

With this change, the existing NPD configuration and services have been integrated into the core RIS product. This allows all configuration to be easily maintained directly by customers.

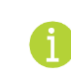

*If there are no active Fee Schedules, then Amount to Collect calculations will get fee data from the legacy NPD.* 

#### Configuration

A new Fee Schedule lookup table defines per-carrier pricing, with a linked Fee lookup table defining the specific price (fee) for each Billing Code, where Billing Code + Modifiers + Site Code + Date of Service + Carrier Code = Price (Fee).

More specific configuration will override more general configuration. For example, the default pricing for a billing code with Practice = (all) can be set to 500, but pricing for the same billing code with Practice = Greenville and Site = NorthSite can be set more specifically 750.

Note that RIS will prevent the user from saving changes to the look-up table if there are multiple Active rows that have the same FeeSchedule and BillingCode combination, unless there is a unique Modifier, Site, or Effective Date setting.

#### Support for Paste from Excel

In order to make the initial configuration easier for new customers and customers transitioning from the eRAD NPD, the linked  $\boxed{Fee}$  lookup table supports pasting data from an Excel spreadsheet to create new rows (pasting multiple rows is supported).

The source data must include the following columns (without headings):

- 1. Billing Code
- 2. Modifier (blank defaults to (all))
- 3. Effective Date (blank defaults to 2000-01-01, so that newly added codes are "back-dated" ensuring they are effective immediately)
- 4. Fee
- 5. Active (blank defaults to Y)

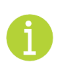

Note - Excel is not specifically required, but the Paste feature expects tabdelimited values on the clipboard.

To use this feature,

1. Enter values in in the following format:

| Billing Code | Modifier Code | Fee | Effective Date | Active Flag |
|--------------|---------------|-----|----------------|-------------|
|              |               |     |                |             |

2. Select the values (without any headings), e.g.:

| 0159T - COMPUTER AIDED DETECTION BREAST MRI | BILATERAL PROCEDURE | 206.00 |                 | Y |
|---------------------------------------------|---------------------|--------|-----------------|---|
| 0185T                                       | 50                  | 33.00  |                 | Y |
| 20982                                       |                     | 404    | 10-12-2012      | Ν |
| 61783                                       | 999                 | 123.45 | 10-10-2010 9:03 |   |

Note the highlighted invalid and blank values in this sample data.

- 3. From Excel, copy (shortcut Ctrl+C) the values.
- 4. From the Fee table, select the Paste button.
- 5. Review and correct any invalid values, e.g.:

| ee              | X Fee Schedule New                |                                   |                      |                              |
|-----------------|-----------------------------------|-----------------------------------|----------------------|------------------------------|
| Ceneral General |                                   |                                   |                      |                              |
| Insurance       | Description                       | Carrier                           | Active Flag          | Last Updated                 |
| FeeSchedule     | Receive                           | (all)                             | Y                    | 09-27-2022 09:22 AM          |
| Mammography     | <ul> <li>Press Descent</li> </ul> | 0211EHS                           | Y                    | 09-27-2022 09:22 AM          |
| MU              |                                   |                                   |                      |                              |
| Procedure       | anation of                        | cite:                             | - Paste              |                              |
| Scheduling      | practice: all                     | ♥ Site.                           | Past                 | · _                          |
| Service         | Fee                               |                                   |                      |                              |
| System          |                                   |                                   |                      |                              |
| User            |                                   | Billing Code                      | Modifier Code Fee    | Effective Date Active F.     |
|                 | Contains:                         |                                   | ▼ No filter: ▼ Equ   | ▼ Equals: ▼ Cont             |
|                 | *                                 | Click her                         | e to add a new row   |                              |
|                 | 70482 - CT ORBIT SELLA/POST F     | FOSSA/EAR C-/C+                   | (AII) 29             | 9.00 01-01-2000 12:00:00 Y   |
|                 | ▶ 61783 - STEREOTACTIC COMP       | UTER-ASSISTED (NAVIGATIONAL) PR   | OCED (All) 123       | 3.45 10-10-2010 9:03:00 AM Y |
|                 | 20982 - ABLATION, BONE TUMO       | DR(S) (EG. OSTEOID OSTEOMA, MET   | ASTASI (AII) 404     | 4.00 10-12-2012 12:00:00 N   |
|                 | 0185T - MULTIVARIATE ANALYSI      | IS OF PATIENT-SPECIFIC FINDINGS V |                      | 3 00 01-01-2000 12:00:00 V   |
| Duplicate row   |                                   |                                   |                      | 00 01 01 2000 -12:00:00      |
|                 | P 01591 - COMPOTER AIDED DETE     | ECTION BREAST MRI                 | DIEATEIRAE PHOGE 200 | 5.00 01-01-2000 12.00.00 1   |
|                 |                                   |                                   |                      |                              |
| Invalid value   |                                   | Invalid value                     | Default              | Default                      |

Caution - The <u>Paste</u> feature only support adding new rows - it will not update any existing row.

### **Known Limitations**

While there are no Known Limitations for this feature, there is additional functionality planned:

• Currently, the Paste feature only support adding new rows - it will not update any existing row. In a future release, an enhanced "Import From Excel" option is planned to also allow for updates to existing fees.

## **Configuration Instructions**

In a future release, an enhanced "Import From Excel" option is planned to also allow for updates to existing fees. System Administrators must complete the following actions to enable this feature:

#### **RIS Client**

#### Changes to AccessString Lookup Table Settings

• Grant administrative access permissions as necessary.

The following related settings were added or updated:

| Setting                         | Default                           | Purpose                                                                                                    |
|---------------------------------|-----------------------------------|----------------------------------------------------------------------------------------------------|
| Config.LookupEditor.FeeSchedule | Value=[None Full], Default=[None] | Controls access to the "FeeSchedule" lookup table<br>editor including "Fee" sub-table. Added in<br>v3.2022.8.29 #31035 |

#### New Fee Schedule Lookup Table

A new Fee Schedule complex lookup editor defines per-carrier Fee Schedules with practice/site/date of service/billing code modifier level granularity. These customer-maintainable tables provide the pricing information required to support Good Faith Estimate workflow.

- Create a Fee Schedule and set the Carrier and Active Flag appropriately.
- For each Fee Schedule,
  - Select a Practice and Site.
  - Create the relevant Fee entries for that practice/site, setting the Effective Date and Active Flag appropriately.

# Feature #30709 - Enhanced handling of Combined Payment when PAPA exists

### Summary

This enhancement to Payment Control prevents the Combined Payment option from appearing if one of the orders has a PreApproved Payment (PAPA) and it is not the primary order. In addition, an indicator will now be displayed on the Order screen when a PAPA exists for the order.

#### Enhanced handling of Combined Payment when PAPA exists

When making a payment on an appointment that has multiple Orders, RIS will (under certain conditions) prompt the user whether they want to combine payments.

Previously, RIS would prevent a Combined Payment based on other conditions; this will be a new condition, introduced because Imagine Billing is only able to handle receiving/processing one PAPA for one order at this time and they need a clear indication of which order gets the PAPA.

With this change, the Combined Payment option will not be presented to the user when a non-primary order has a pre-approved payment amount. It does not matter whether the order from which the payment is initiated has a PAPA or not. But if the other orders have a PAPA, they are not eligible to be combined with the payment for the current order.

#### PAPA Indicator on Order screen

Previously, the Order screen did not indicate when a PreApproved Payment Amount existed.

With this change, when there is a PreApproved Payment Amount greater than \$0.00, a new indicator will appear next to the Amount to Collect Details button on the Order screen. This is helpful because if the Amount to Collect (ATC) is \$0.00, the user wouldn't have any reason to open the ATC Details screen where they would see that there is a PAPA to handle.

|        | _ ·        |       |             |        |              |       |                        |                  |                                |
|--------|------------|-------|-------------|--------|--------------|-------|------------------------|------------------|--------------------------------|
|        |            |       |             |        |              |       | Billing Method         |                  |                                |
| Number | Group Name | Phone | Priority    | Card   | Eligibility  | _     | (Bill to insurance)    | Ψ.               |                                |
|        | eRAD Group |       | Primary     |        | Ø            |       | 07-01-2022 admintest   | -                | 3 📰 P                          |
|        |            |       |             |        |              | -     |                        |                  |                                |
|        |            |       | Previous ba | alance | \$300.00     |       | This order             | \$47.13 📰 P      | avme                           |
|        |            |       |             | Pr     | eApproved Pa | yment | Amount is \$23.57. Cli | ck the Add Rayme | t button for more information. |
|        |            |       | Payments    |        |              |       |                        |                  |                                |
|        |            |       | Date        | Po     | sted By      | Metho | i Am                   | ount             |                                |
|        |            |       |             |        |              |       |                        |                  |                                |
|        |            |       |             |        |              |       |                        |                  |                                |
|        |            |       |             |        |              |       |                        |                  |                                |
|        |            |       |             |        |              |       | Add Payment            | View             |                                |
|        |            |       |             |        |              |       |                        |                  |                                |

HOVERING OVER THE P ICON WILL DISPLAY A TOOLTIP.

## **Configuration Instructions**

No System Administrator actions are necessary to enable this feature.

# Radiology Reporting

# Feature #28709 - Save radiologist report on demand

#### Summary

This enhancement to Reporting adds a new button to the Radiologist window that saves the state of the report at that instant.

Some customers create lengthy reports that can take a very long time to compile the data. During this process, Radiologists wish to simply save the work in progress.

Previously, Radiologists could accomplish this by suspending the report which would save the work in progress and change the status to Suspended. The radiologist would then re-open the report to continue dictating.

With this change, a new <u>Save</u> button in the <u>Radiologist</u> window will save the contents of the report at that instant without visibly closing the screen and re-opening.

Revisions will be available to view in the report history control for that study when checking the Show all checkbox.

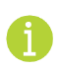

Note that this functionality is in addition to RIS's existing crash recovery feature.

## **Configuration Instructions**

System Administrators must complete the following actions to enable this feature:

#### **RIS Client**

#### Changes to RIS AccessString Lookup Table Settings

• Grant access permissions as necessary.

The following related settings were added or updated:

| Setting                  | Default                           | Purpose                                                                                                    |
|--------------------------|-----------------------------------|----------------------------------------------------------------------------------------------------|
| Clinical.Rad.SaveVersion | Value=[None Full], Default=[None] | Controls access to the "Save" button from the<br>Reporting screen which will save current edits<br>without closing. Added in v3.2022.8.29 #28709 |

# Thick Client GUI

# Feature #32452 - Disable RIS Client System Login after failed update

#### Summary

When the RIS Client Updater fails to complete an upgrade, any further user login to that System will be disabled until the upgrade successfully completes.

Previously, there was a risk that although a workstation may fail to complete a RIS Client update, the user may still proceed to log in to the selected system.

With this change, RIS will prevent users from logging in to a System when an upgrade is pending for that System, for example when a new version of RIS requires an upgrade to the .NET framework that is not already installed on the workstation.

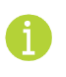

Although login to the affected System is blocked, users may still login to other available Systems.

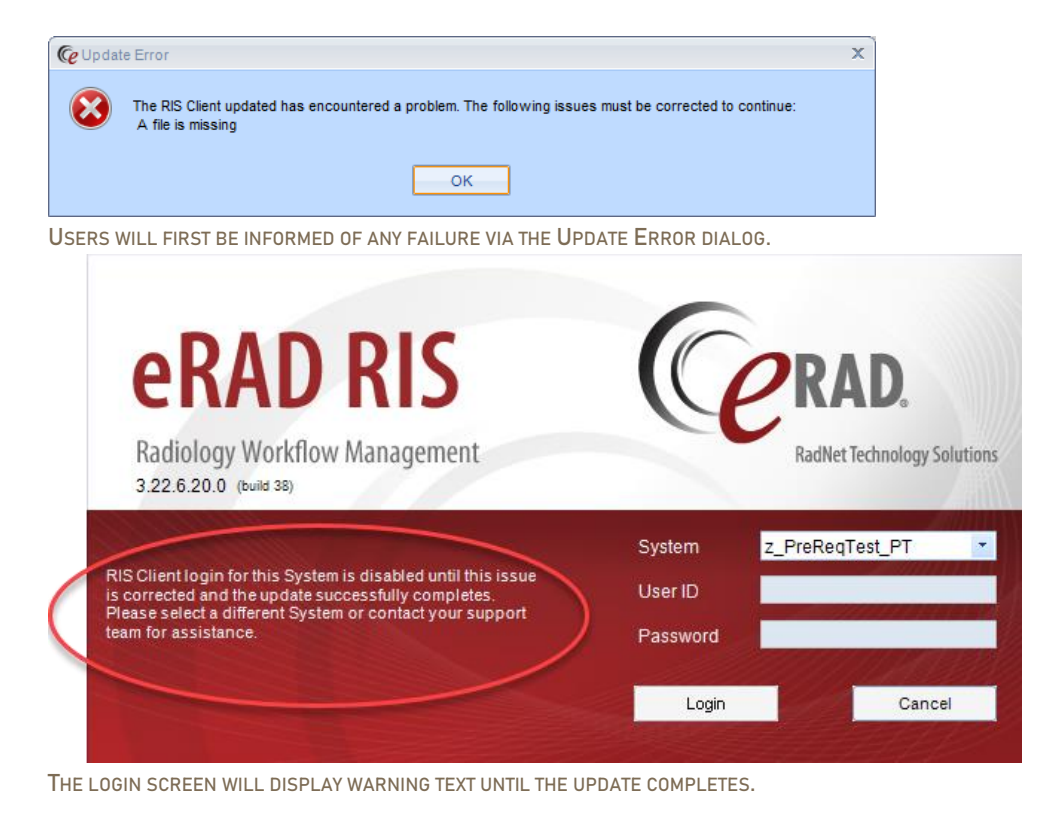

### **Configuration Instructions**

No System Administrator actions are necessary to enable this feature.

# Feature #31078 - RIS Client support for Windows 11

#### Summary

This enhancement Thick Client GUI validates the client running on Windows 11. Note there are some limitations to which RIS users and roles are currently supported.

# **Feature Description**

The ERAD RIS SOFTWARE INTEROPERABILITY MATRIX has been updated to reflect support for installing the RIS client on the Windows 11 operating system.

| <b>C</b> RAD | eRAD RIS Client Requirements + Validation                                                                                                    |                       |     |  |  |  |  |  |  |
|--------------|----------------------------------------------------------------------------------------------------|-----------------------|-----|--|--|--|--|--|--|
|              | Client Operating System                                                                                                    |                       |     |  |  |  |  |  |  |
| RIS Version  | Windows 11                                                                                                    | Windows 10 Enterprise | Wi  |  |  |  |  |  |  |
| 3.2022.8.29  | Validated with Limitations                                                                                                    | Validated (R&D)       | Not |  |  |  |  |  |  |
| 3.2021.10.25 | Not validated                                                                                                    | Validated (R&D)       | Not |  |  |  |  |  |  |
| 3.2021.9.27  | Not Validated                                                                                                    | Validated (R&D)       | Not |  |  |  |  |  |  |
|              | and the second second sec |                       |     |  |  |  |  |  |  |

From a user's perspective, there are no differences in operation.

# **Known Limitations**

The following significant limitations have been identified and should be communicated to affected users:

- PowerScribe 360 is not supported when running RIS Client on Windows 11
  - o Issue: RIS Clients integrated with PowerScribe 360 will not properly open diagnostic images.

- **Impact**: Customer workstations with RIS Clients integrated with PowerScribe 360 are affected. Other non-integrated workstations are not affected.
- Workaround: Validation of previous Windows versions is unchanged. Do not upgrade workstations with PowerScribe 360 to Windows 11 at this time. Other non-integrated workstations may be upgraded.

# **Configuration Instructions**

No System Administrator actions are necessary to enable this feature.

# Worklists

# Feature #20862 - Optimized disk caching for worklists

#### Summary

This performance enhancement to Worklists enhances caching logic to prevent caching worklist indexes to disk when the index cannot be reused.

Currently a cached index file that was written to disk is only ever used when opening a worklist. However, if the index signature when opening the worklist (accounting for predefined columns and sorts) is not compatible with the cached to disk version, then the disk version would not get used, forcing a full index retrieval.

With this change, prior to caching the index to disk, RIS will first check if the current index would be compatible with the initial one when loading the worklist from the default view. If it is compatible, it is cached, otherwise RIS stops caching.

This behavior is transparent to users.

# **Configuration Instructions**

No System Administrator actions are necessary to enable this feature.

# Feature #21739 - Add Patient Class to Finding Follow Up worklist

#### Summary

This enhancement to Worklists adds a Patient Class column to the Finding Follow Up worklist.

| Finding Follow U | lp (575) 🗙          |           |                |        |             |                  |               |                     | $\leftrightarrow$ -     | × |
|------------------|---------------------|-----------|----------------|--------|-------------|------------------|---------------|---------------------|-------------------------|---|
| (use locatio     | on filter) 🔻 🏹      | Ŧ         |                |        |             | C                |               | <b>`</b>            |                         |   |
| ontact Attempts  | Signed Date         | Locked By | Locked By Name | Site   | Visit#      | Site Name        | Patient Class | ime Until Follow Up | Minutes Until Follow Up | * |
| Ŧ                | Ŧ                   | Ŧ         | T              | Ŧ      | - Τ         | T                | Υ Υ           |                     |                         |   |
|                  |                     |           | 575 to         | tal ro | ws; Display | ying rows 1 to 4 | 40            |                     |                         |   |
|                  | 12-24-2018 01:50 PM |           |                | СТ     | 327583958   | QE Crown T       | Urgent Care   | -1237d 18h 28m      | -1782388                |   |
|                  | 12-24-2018 11:11 AM |           |                | СТ     | 327583038   | QE Crown T       | Urgent Care   | -1237d 21h 7m       | -1782548                |   |
|                  | 11-20-2020 10:04 AM |           |                | FH     | 326886231   | QE Fisher        | Unknown       | -659d 23h 14m       | -950354                 |   |
|                  | 11-21-2018 02:46 AM |           |                | СТ     | 327570072   | QE Crown T       | Unknown       | -1271d 5h 32m       | -1830572                |   |
|                  | 11-02-2010 02-50 AM |           |                | ст     | 207561654   | OF Crown T       | Linknown      | -1200d 7h 29m       | 10500/0                 |   |

# **Configuration Instructions**

No System Administrator actions are necessary to enable this feature.

# Technologist

# Feature #32075 - Prevent update of Performing Tech after Exam Done

### Summary

This enhancement to the Technologist workflow blocks users from updating the Primary tech (performing technologist) field after the exam has reached Exam Done status.

| Notes / Exam Times Image Req                                  | guest (1) Extra Data Bug #30944                      |              |
|---------------------------------------------------------------|------------------------------------------------------|--------------|
|                                                               |                                                      |              |
|                                                               |                                                      | Copy / Paste |
| Primary tech *                                                | Test User, Technologist                              | Ŧ            |
|                                                               |                                                      |              |
| Assisting tech 1                                              | Test User, Administrator                             | -            |
| Assisting tech 1<br>Assisting tech 2                          | Test User, Administrator                             | ▼            |
| Assisting tech 1<br>Assisting tech 2<br>Last menstrual period | Test User, Administrator       MM-dd-yyyy   Pregnant | Not pregnant |

# **Configuration Instructions**

System Administrators must complete the following actions to enable this feature:

#### **RIS Client**

#### Changes to RIS AccessString Lookup Table Settings

• Grant user permissions as necessary.

The following related settings were added or updated:

| Setting                                               | Default                           | Purpose                                                                                                    |
|-------------------------------------------------------|-----------------------------------|----------------------------------------------------------------------------------------------------|
| Clinical.PerformExam.EnablePrimaryTechFieldOnComplete | Value=[None Full], Default=[Full] | Controls the ability to edit<br>"Primary tech" field. When<br>[None], the field will be<br>read-only after Exam Done<br>status. Added in<br>v3.2022.8.29 #32075 |

# Feature #28711 - Technologist access to additional patient history from Perform Exam screen

#### Summary

This enhancement to Technologist screen introduces the ability to quickly access detailed patient history directly from the Perform Exam screen, reducing clicks and improving efficiency for the technologist.

Previously, a technologist needing to see a detailed patient history to better determine how to approach the current exam would have to return to the Technologist WL to access it:

| Techr       | Fechnologist WL (6) X                                                                                 |           |                   |                     |    |                   |    |              |            |          |               |           |           |                                                                                                    |      |                                                                                                    |
|-------------|----------------------------------------------------------------------------------------------------|-----------|-------------------|---------------------|----|-------------------|----|--------------|------------|----------|---------------|-----------|-----------|----------------------------------------------------------------------------------------------------|------|----------------------------------------------------------------------------------------------------|
| <b>0</b>    | 🔁 🚸 09-06-2022 🏢 🔶 (use location filter) 🔻 🙀 🙀 ALL - asdfasdfdfa - mammo - test 🖳 tech view w order 🧅 |           |                   |                     |    |                   |    |              |            |          |               |           |           |                                                                                                    |      |                                                                                                    |
| Flags       |                                                                                                    | Status    | Procedures        | •                   |    | Scheduled Date    |    | Referring    |            | Sedation | First Name    | Last Name | Patient N | lame                                                                                                    | N    | <b>IRN</b>                                                                                                    |
|             | Ŧ                                                                                                    | Ŧ         |                   |                     | Ŧ  |                   | Ŧ  |              | Ŧ          | T        | T             |           |           |                                                                                                    | ٣    |                                                                                                    |
| \$          | 0                                                                                                    | Arrived   | XR CLAVICLE [730  | )00] - Neck         |    | 09-06-2022 03:05  | PM | (amytest) Ar | my QE Test |          | Nico          | Minoru    | Minoru, I | Nico                                                                                                    | 1    | 005307170                                                                                                    |
| \$ 💷        |                                                                                                    | Arrived   | XR Coccyx Only [R | D42] - Cervical spi | ne | 09-06-2022 11:15/ | AM | (amytest) Ar |            |          | Obaclos Haden | Savage    | Savage,   | Charles-Hade                                                                                                    | n 1  | 005633681                                                                                                    |
| <b>\$</b> 🛈 |                                                                                                    | Arrived   | XR Coccyx Only [R | D42] - Cervical spi | ne | 09-60 2022 01:001 | PM | (amytest) Ar | ny QE Test |          | Charles-Haden | Savay-    | Savage,   | Charles-Hade                                                                                                    | n 1  | 005633681                                                                                                    |
| \$ 💿        |                                                                                                    | Arrived   | XR Funnybone [RA  | 0002] - Arm - Left  |    | 09-06-2022 11:20  | AM | (amytest) Ar | my QE Test |          | Charles-Haden | Savage    | Savay-    | Charles-Hade                                                                                                    | n 1  | 005633681                                                                                                    |
|             |                                                                                                    | Mark Sand |                   | 021 - Δrr           |    | od-0e-(           | 1  |              | 1 JE Ter   |          |               | 1         |           | and the second second s | in e | and the second second s |
|             |                                                                                                    |           |                   | _                   |    |                   |    |              |            |          |               |           |           |                                                                                                    | •    | •                                                                                                    |
| ប           | Refr                                                                                                  | eshed 30  | seconds ago       |                     |    |                   |    |              |            |          |               |           | Per       | form Exam                                                                                                    | Vi   | ew Study                                                                                                    |

With this change, a new View Study button will appear at the bottom of the Perform Exam window for users with Clinical.ViewStudy.Button.ContextMenu permissions.

Clicking the button will open a new View Study tab for the selected study, similar to existing functionality used by Radiologists. Multiple tabs may be opened for review. Closing the Perform Exam tab will also close related View Study tabs.

| Technologist WL (6 | 6) Perfo    | rm Exam: MINO | RU, Nico #100 | 5307170QE05 *   | × View S   | tudy: MINORU, M   | lico #10053071 | 70QE05 - | XR SELLA TUP   | RCICA [70240] | - Head    | 4                 | → <b>•</b> x |
|--------------------|-------------|---------------|---------------|-----------------|------------|-------------------|----------------|----------|----------------|---------------|-----------|-------------------|--------------|
| Minoru, Nico   0   | 3-22-2000 ( | (22y 5m)   Fe | male   #1005  | 307170QE05      |            |                   |                |          |                |               |           |                   | -            |
| Include            | Flags       | Alerts Status | Procedures    |                 | Sche       | duled Date        | Referring      | Room     | Accession #    | STAT Read     | Requested | By Address Key    | STAT ^       |
|                    | \$ 📃 🚥      | Arrived       | I XR CLAVICLE | [73000] - Neck  | 09-0       | 6-2022 03:05 PM   | Test, Amy QE   | XF 2L    | 6490694_BWC    |               | 152465    |                   |              |
| ♦ 🗸                | \$ 📃 🗊      | Arrived       | I XR SELLA TU | RCICA [70240] - | Head 09-0  | 6-2022 03:00 PM   | Test, Amy QF   | JR1EL    | 6490695_BWC    |               | 152465    |                   |              |
|                    |             |               |               |                 | Add e      | xam to current or | der            |          |                |               |           |                   | ×            |
| Patient Clinical   | Order Do    | ocumentation  | Exam De ils   | Billing Codes   | Attachment | Notes / Exam      | Time Image     | e Reques | t (0) Extra Da | ta 32306 T    | est Pets  |                   |              |
| Tech Notes         |             |               |               |                 |            |                   |                |          |                |               |           |                   | ^            |
| Technologists      | notes       |               | •             |                 |            |                   |                |          |                |               |           | Copy / Paste      |              |
|                    |             |               |               |                 |            | rimary            | tech           | +        |                |               |           |                   | <b>-</b>     |
|                    | and the     | . June        |               |                 | ini. 着     |                   |                |          | -              | -             |           | the second second | ÷            |
|                    |             |               |               |                 |            |                   |                |          |                |               |           |                   | <b>V</b> 121 |
| L Change rees      | nata        |               |               |                 |            |                   |                |          |                |               |           |                   |              |
| Change reas.       | note        |               |               | •               |            | Signs a           | nd Symptoms    |          |                |               |           |                   | ~            |
| <                  |             |               |               |                 |            |                   |                |          |                |               |           |                   | >            |
| Burn CD            | View Images | Create        | e/Edit Report | View Study      | Execut     | able Test         | Suspend        | Co       | mplete         | Abort         | Save      | 0                 | lose         |
|                    |             |               |               |                 |            |                   |                |          |                |               |           | :                 | Start        |

## **Configuration Instructions**

System Administrators must complete the following actions to enable this feature:

#### **RIS Client**

Changes to RIS AccessString Lookup Table Settings

• Access is controlled via the existing Clinical.ViewStudy.Button.ContextMenu permissions.

Note the following related settings:

| Setting                               | Default                           | Purpose                                                                                           |
|---------------------------------------|-----------------------------------|---------------------------------------------------------------------------------------------------|
| Clinical.ViewStudy.Button.ContextMenu | Value=[None Full], Default=[None] | Controls access to the "View Study" button<br>and context menu. Updated in v3.2022.8.29<br>#28711 |
|                                       |                                   |                                                                                                   |

# Lookup Tables

# Feature #32191 – Remove character limit from Eligibility Special Conditions table

### Summary

This enhancement to Lookup Tables removes the character limit from the Matching String column in the Eligibility Special Conditions Lookup Table Editor, allowing the capability to create more precise logic.

Previously, the limited length of entries in this field resulted in creating many line items in the table as a workaround.

With this change, there is no limit to the number of characters allowed in the Matching String column.

# **Configuration Instructions**

No System Administrator actions are necessary to enable this feature; however, optional configuration is available:

#### **RIS Client**

Changes to Eligibility Special Conditions Lookup Table

• Optionally, review and update any rules to take advantage of the larger Matching String field size.

# Patient Portal

# Feature #32392 - Additional Lay Letter configuration options

#### Summary

This enhancement to Patient Portal introduces two additional ParagraphConfig entries and an additional SystemConfig entry related to the Lay Letter workflow.

Previously, FEATURE #3168 introduced the Lay Letter workflow, but deferred this configuration.

With this change, the new ICodeLayLetterExpirationDays SystemConfig entry configures the number of days from the time an LayLetter I-CODE is created to when it will expire.

Additionally, the PPLayLetterSmartLinkExpiryMessage and

PortalLayLetterUnavailableMessage ParagraphConfigentries allow the UI language to be customized.

## **Configuration Instructions**

No System Administrator actions are necessary to enable this feature; however, optional configuration is available:

#### **RIS Client**

#### Changes to ParagraphConfig Lookup Table

• Optionally, adjust the text of the new PPLayLetterSmartLinkExpiryMessage and PortalLayLetterUnavailableMessage messages.

#### Changes to SystemConfig Lookup Table

• Optionally, adjust ICodeLayLetterExpirationDays for your installation.

The following related settings were added or updated:

| Setting                      | Default                                                       | Purpose                                                                                                    |
|------------------------------|---------------------------------------------------------------|----------------------------------------------------------------------------------------------------|
| ICodeLayLetterExpirationDays | Value=Days as Integer, Set to [<0]<br>to disable, Default=[5] | Number of days from the time an LayLetter I-CODE<br>is created to when it will expire. A negative value<br>indicates no expiry date. Added in v3.2022.8.29<br>#32392 |

# Patient and Provider Portals

## Feature #32318 - Improved Portal error handling when scheduling

This enhancement to Patient and Provider Portals adds error handling to scheduling screens when retrieving time slot availability.

Previously, some errors would fail to display an error or display messages that were not user-friendly.

With this change, when an error occurs during portal scheduling, the time slot section of the scheduler will be hidden and replaced with a user-friendly error message.

| EXAM 1<br>X-Ray Chest                                               |           |                |                         |                         |                                                    |                         |                                           |                         |                         |   |          |
|---------------------------------------------------------------------|-----------|----------------|-------------------------|-------------------------|----------------------------------------------------|-------------------------|-------------------------------------------|-------------------------|-------------------------|---|----------|
| Show Locations for:<br>Advanced Imaging                             | ()<br>Map | <              | <b>Mon</b><br>6-20-2022 | <b>Tue</b><br>6-21-2022 | <b>Wed</b><br>6-22-2022                            | <b>Thu</b><br>6-23-2022 | <b>Fri</b><br>6-24-2022                   | <b>Sat</b><br>6-25-2022 | <b>Sun</b><br>6-26-2022 | > | Calendar |
| Sort Locations by:<br>Earliest Availability<br>Distance from Change |           | Due to<br>Sele | ect a time sl           | ou provided, the ea     | rliest date you can s<br>Portal on<br>Sorry, an en | chedule this appoint    | tment is 6-22-2022.<br>processing your re | equest.                 | )                       |   |          |
| Advanced Radiology Eldersburg                                       |           |                |                         |                         |                                                    |                         |                                           |                         |                         |   |          |
| Fisher Portal                                                       |           |                |                         |                         |                                                    |                         |                                           |                         |                         |   |          |
| Lutherville<br>Previous appointment was here                        |           |                |                         |                         |                                                    |                         |                                           |                         |                         |   |          |
|                                                                     |           | N              | EXT CAN                 | CEL                     |                                                    |                         |                                           |                         |                         |   |          |

New PPErrorOccurred and RPErrorOccurred paragraph configs settings have been created for the patient and referring portal respectively, to allow customizing the error message.

## **Configuration Instructions**

No System Administrator actions are necessary to enable this feature; however, optional configuration is available:

#### **RIS Client**

Changes to RIS ParagraphConfig Lookup Table

• Optionally, adjust the text of the new PPErrorOccurred and RPErrorOccurred messages.

# CURES

# Feature #29403, #29404, #29407 - CURES USCDI Update

#### Summary

This enhancement delivers CURES update 170.315(b)(1), 170.315(b)(2)170.315(g)(6).

This enhancement for CURES updates RIS to support the additional data fields introduced by the adoption of the USCDI standard. In addition, the C-CDA creation, import, display, and export by RIS needs to include new required data fields introduced by the adoption of the USCDI standard.

This functionality was delivered via the Redmine tickets:

- FEATURE #29403 CURES 170.315(B)(1) C-CDA TRANSITIONS OF CARE USCDI UPDATE
- FEATURE #29404 CURES 170.315(B)(2) C-CDA CLINICAL INFORMATION RECONCILIATION AND INCORPORATION -USCDI UPDATE
- FEATURE #29407 CURES A 170.315(G)(6) C-CDA CONSOLIDATED CDA CREATION PERFORMANCE USCDI UPDATE

### Background

Previous CEHRT requirements required certain fields to always be included in the C-CDA, but an update to the USCDI standard has revised the set of data to be included.

#### **Feature Description**

With this change, both the C-CDA import and export from RIS have been updated to the new USCDI standard.

When performing a single-patient C-CDA export from the RIS UI, it can now export in both XML and HTML formats. Additionally, the new C-CDA may be saved locally, or transmitted via Direct Message.

Similarly, when exporting multiple patients/studies via the bulk C-CDA export (a back-end scheduled job), they can now be exported in both XML and HTML formats. The new C-CDAs are saved locally.

When performing a single-patient C-CDA import from the RIS UI via Direct Message, it can now import both the old and new C-CDA format.

#### Data Field Changes

The following RIS fields have been introduced to support the new USCDI standard:

• The Allergy lookup table has been updated with new Medication Class and Export Flag fields.

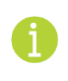

Note that the *Export Flag* field is currently not used.

| ] | Allergy Code | Description                   | Display Order | Origin      | HI7v3 Value Set Oid | HI7v3 Value Set Code | Export Flag   | Medication Class | Last Updated              | Active    |
|---|--------------|-------------------------------|---------------|-------------|---------------------|----------------------|---------------|------------------|---------------------------|-----------|
|   | Contains:    | T Contains:                   | T Equals:     | T Contains: | Contains: T         | Contains:            | Contains: 🚬 🔻 | Contains:        | Equals: 🛛 🕇 🤇             | Contains: |
| * |              |                               |               |             | Click h             | ere to add a new row | 1             |                  |                           |           |
| • | 10264        | Poliomyelitis Vaccine,Live    | 10080         | FDB         |                     |                      | N             |                  | 12-22-2011 1 y            | (         |
|   | 10675        | Rubella Vaccine               | 10130         | FDB         |                     |                      | N             |                  | 12-22-2011 1 y            | (         |
|   | 10960        | Streptomycin                  | 10120         | FDB         |                     |                      | N             |                  | 12-22-2011 1 y            | (         |
|   | 11750        | ROTAVIRUS VACCINE             | 10110         | FDB         |                     |                      | N             |                  | 12-22-2011 1 y            | (         |
|   | 14416        | Mumpsvax (PF)                 | 10040         | FDB         |                     |                      | N             |                  | 12-22-2011 1 <sub>Y</sub> | (         |
|   | 16872        | Pedvax HIB (PF)               | 10070         | FDB         |                     |                      | N             |                  | 12-22-2011 1 <sub>Y</sub> | (         |
|   | 4209         | Pedvax HIB                    | 10060         | FDB         |                     |                      | N             |                  | 12-22-2011 1 ץ            | (         |
|   | 5749         | Varicella-Zoster Imm Globulin | 10140         | FDB         |                     |                      | N             |                  | 12-22-2011 1 Y            | (         |

• The Meaningful Use dialog has been updated with new BMI percentile, Weight for length percentile, and Head occipital frontal circumference percentile fields

required for new Vital Signs section entries in the C-CDA.

|                                                        |          |                |                      |                                 |                                              |                       |                  |                                       |                      |                                     | _ |
|--------------------------------------------------------|----------|----------------|----------------------|---------------------------------|----------------------------------------------|-----------------------|------------------|---------------------------------------|----------------------|-------------------------------------|---|
| Administered Influenza Vaccine BMI Follow Up F         |          |                |                      | Plan                            |                                              | 0 Lab orders placed   |                  |                                       | Patient decision aid |                                     |   |
| Medical Reconciliation BMI Dietary Con                 |          |                |                      |                                 | n                                            | 0 Lab orders received |                  | Patient asks her mother for help with | 1                    |                                     |   |
| Electronic Access to Health Record Cessation Couns     |          |                |                      |                                 |                                              | 0                     | Image orders of  | reated                                |                      | decisions.                          |   |
| Transition of Care to Another Provider Summary of Care |          |                |                      |                                 | re Record Available 0 Image orders completed |                       |                  |                                       | d                    | Referral to other provider          |   |
| Transition of Care Summary Provided                    |          |                | Summary of Ca        | Summary of Care Record Received |                                              |                       | rral type To ra  | diologis                              | st =                 | Referred to specialist.             |   |
| Transition of Ca                                       | re Confi | rmation Receiv | ed                   |                                 |                                              |                       |                  |                                       |                      |                                     |   |
| Blood pressure                                         | 120      | / 70           | Heart rate           | 54                              | BPM                                          | Resp                  | irations         | 23                                    | /min                 | Clinical instructions               |   |
| Body temperature                                       | 102      | deg            | Oxygen saturation    | 70                              | 96                                           | Oxyg                  | en concentration | 120                                   | mL/dL                | Foot excercises to relieve tension. | 1 |
| 3MI percentile                                         | 34       | 2 Weight for   | length percentile 56 | 1 F                             | lead occipital f                             | frontal o             | ircumference per | centile                               | 12 🗘                 |                                     |   |

• The Meaningful Use dialog has a new MU Clinical Notes tab with new Lab note narrative, Progress note, and Consultation note fields.

| Ce Meaningful Use                                                  |     |                                    | >                                                                                                    |
|--------------------------------------------------------------------|-----|------------------------------------|----------------------------------------------------------------------------------------------------|
| MU MU Clinical Notes                                               |     |                                    | $\leftrightarrow \mathbf{x}$                                                                                     |
| Lab note narrative                                                 |     | Progress note                      |                                                                                                    |
| The lab has yet to return results.                                 | < > | Patient has made lots of progress. | ✓                                                                                                    |
| Consultation note<br>Patient was consulted about the side effects. | Â   |                                    | and the second second second second second second second second second second second second second second second |

#### **C-CDA Generation**

From a technical perspective, C-CDA documents were previously created by first turning the patient and study data into an XML document, then running that XML through an XSLT stylesheet to transform the data into a properly structured C-CDA document.

With this change, RIS now switches from using XSLT files to manipulate XML documents into a C-CDA, to now using a C-CDA generator library provided by Darena Solutions. This change is transparent to end users and C-CDAs will still be created, then either transmitted or exported to file by RIS just as before.

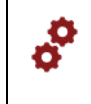

Service Team: Note that the Darena Solutions library update requires a .NET framework update to at least version 4.6.1, but this release increments it to version 4.8 for other features.

#### **Configuration Instructions**

No System Administrator actions are necessary to enable this feature.

# Feature #29405, #29408 - CURES USCDI C-CDA Export Update

This enhancement delivers CURES update 170.315(e)(1) and 170.315(g)(9).

With this change, the C-CDA export from RIS has been updated to support the new fields introduced by adoption of the USCDI standard.

This functionality was delivered via the Redmine tickets:

- FEATURE #29405 CURES 170.315(e)(1) C-CDA VIEW, DOWNLOAD, AND TRANSMIT TO A 3RD PARTY USCDI UPDATE
- FEATURE #29408 CURES 170.315(G)(9) C-CDA APPLICATION ACCESS ALL DATA REQUEST USCDI UPDATE

#### **Export via Patient Portal**

With Feature #29405, the single-patient C-CDA export from the RIS Patient Portal was updated to export the updated C-CDA document in both XML and HTML formats.

|                                                                               |                              | Exams Appoi      | ntments                              | Health Summary                                                                        | Messages                                         | Get Help                                                          |                                                                              |                             |
|-------------------------------------------------------------------------------|------------------------------|------------------|--------------------------------------|---------------------------------------------------------------------------------------|--------------------------------------------------|-------------------------------------------------------------------|------------------------------------------------------------------------------|-----------------------------|
| Send Download                                                                 | 9-08-2022 🛗 To S             | -16-2022         | S                                    | JBMIT                                                                                 |                                                  |                                                                   |                                                                              |                             |
| <ul> <li>Send by Email (Unsecure</li> <li>Send by Direct Message (</li> </ul> | Method)<br>Secure Method)    |                  |                                      |                                                                                       |                                                  |                                                                   |                                                                              | ×                           |
| Email address <b>*</b><br>Retype Email Address <b>*</b>                       |                              |                  | Sendin<br>commu<br>Health<br>intende | g Protected Health I<br>inication can be inte<br>Information. Please<br>ed recipient. | information (I<br>prcepted in tra<br>make sure y | PHI) via email is no<br>insmission or misdi<br>ou have entered th | t a secure method. Ema<br>rected. This CCDA conta<br>e correct email address | il<br>ins Protect<br>of the |
| Send HTML (Human-friend                                                       | dly format)<br>dly format)   |                  |                                      |                                                                                       |                                                  | -                                                                 |                                                                              |                             |
| I agree to send Protected Please identify you agree to sen SEND CANCEL        | Health Information (PHI) via | unsecured email. | ۵                                    |                                                                                       |                                                  |                                                                   |                                                                              |                             |

Select the desired dates and click the submit button to view your personal health summary.

THE CONFIRMATION CHECK BOX MUST BE SELECTED BEFORE THE EMAIL CAN BE SENT.

#### Exported files are attached to the email:

| CCDA Document for                                                                                                    |
|----------------------------------------------------------------------------------------------------|
| QP QE Patient Portal BWC <unittest@test.radarmed.com><br/>To</unittest@test.radarmed.com>                                                      |
| If there are problems with how this message is displayed, click here to view it in a web browser.                                              |
| 1005708256_BWC_CCDA.html         ↓         1005708256_BWC_CCDA.xml         ↓           28 KB         №         №         №         №         № |
| WARNING: Outside Sender                                                                                                    |
| CONNECT                                                                                                    |
| Please find attached the CCDA document for patient                                                                                             |
| Please don't reply to this email. You will not receive a response.                                                                             |

#### Export via API

With Feature #29408, the Patient Access API was also updated to support downloading the updated C-CDA in XML, HTML, or HTML4 formats.

#### **Configuration Instructions**

No System Administrator actions are necessary to enable this feature.

## Feature #29400, #29401 - CURES Audit Report and Tamper Resistance Update

This enhancement delivers CURES update 170.315(D)(2) and CURES update 170.315(D)(3).

These two updates ensure that audit entries and report are still produced with the new USCDI elements.

This functionality was delivered via the Redmine tickets:

• FEATURE #29401 - CURES - 170.315(d)(3) AUDIT REPORT(S) - REVISED CRITERIA

• FEATURE #29400 - CURES - 170.315(d)(2) ADJUSTABLE EVENTS AND TAMPER-RESISTANCE - REVISED CRITERIA

With this change, the audit log will show entries for all exported and transmitted CCDAs with details on who exported and when, as well as a SHA-2 checksum.

| Fi | ters<br>) Patient 🛛 Order | <ul> <li>Study</li> </ul> | Include retrievals  |                                                        |         | 3   |
|----|---------------------------|---------------------------|---------------------|--------------------------------------------------------|---------|-----|
|    | Date                      | Action                    |                     | Description                                            |         | 5   |
|    | Equals:                   | Contains: T               | Contains:           |                                                        | ▼ Conta | air |
| ►  | 07-25-2022 02:26 PM       | Exported CCDA             | SHA-2: 3EA6D0704    | A633734D7CAD7A09FAFF250501B619144BF11509ED0C69B5E0E969 | 0 Macli | h.  |
|    | 07-25-2022 02:25 PM       | Alert:Alert:CDS_07        | You have recorded a | an anergy to pericinin for this patient.               | Macin   |     |
|    | 07-25-2022 02:25 PM       | UI study updated          | Patient updated     |                                                        | Macin   | n   |

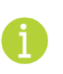

Note that the SHA-2 checksum is based on the XML, not the HTML version of the C-CDA.

# **Configuration Instructions**

No System Administrator actions are necessary to enable this feature.

# RESOLVED ISSUES AND KNOWN LIMITATIONS

# Resolved Issues

This release resolves the following issues:

| Redmine # | Subject                                                                                                    |
|-----------|----------------------------------------------------------------------------------------------------|
| 28458     | Resolved RADAR issue where RADAR Quick Message sometimes provided an incorrect site code for a scheduled exam.                                                                                                    |
| 30930     | Resolved Insurance Management issue where opening outside reads incorrectly displayed the Historical Carrier prompt.                                                                                                    |
| 31272     | Resolved Patient WF: Authorized Access issue where the Appointment Summary page returned an error.                                                                                                    |
| 31406     | Resolved Linked Reporting issue where linking studies from the same order failed.                                                                                                    |
| 31479     | Resolved Worklist filtering error when applying Orders to Schedule filtering.                                                                                                    |
| 31566     | Resolved Mammography issue where the Mammo Biopsy field for Date performed was incorrect.                                                                                                    |
| 31597     | Resolved Radiology Reporting memory leak issue in the Radiologist screen.                                                                                                    |
| 31775     | Resolved Integration issue where PECOS link would display a blank screen.                                                                                                    |
| 31795     | Resolved Installer issue where RIS Client would not install on Windows 11.                                                                                                    |
| 31943     | Resolved Patient Portal issue where the Appointment link on the Health Summary page was broken.                                                                                                    |
| 32007     | Resolved Radiology Reporting memory leak issue in the Patient History control.                                                                                                    |
| 32224     | Resolved MModal issue where MModal users could not log in without a supported input device<br>attached.<br>Affected users will be presented with a new dialog:                                                                           |
|           | Your profile is configured for voice recognition but no microphone is detected. Please connect a microphone and click OK to restart RIS.<br>To temporarily access RIS without a microphone, click "Disable" to bypass voice recognition. |
| 32306     | Resolved Digital Forms issue where saving Digital Forms returned an error.                                                                                                    |
| 32328     | Resolved Good Faith Estimate issue where GFE Document Download was missing the additional pages.                                                                                                    |
| 32514     | Resolved intermittent Worklists error when switching between worklist views.                                                                                                    |
| 32519     | Resolved View Edit issue where RIS was unable to open PACS v8 Quick View studies.                                                                                                    |
| 32635     | Resolved Inbound Document issue where a future time was shown on Inbound Document Worklist.                                                                                                    |
| 32645     | Resolved Insurance Eligibility issue where the plan level deductible was not configurable by Availity payer id.                                                                                                    |
| 32689     | Resolved EMR issue where Cancel Study returned an error.                                                                                                    |
| 32707     | Resolved Walk-In issue where a walk-in with multiple procedures returned an error.                                                                                                    |
| 32721     | Resolved RADAR Secure PIC issue where deleting an attachment returned an error.                                                                                                    |
| 32729     | Resolved Good Faith Estimate document distribution issue.                                                                                                    |
| 32756     | Resolved CURES issue where Scheduled bulk C-CDA exports were failing.                                                                                                    |
| 32819     | Resolved CCDA issue where the Schedule C-CDA export for all patients would not complete.                                                                                                    |
| 32844     | Resolved Provider Portal issue where the incorrect UM Opinion Letter could be displayed.                                                                                                    |

No part of this material may be published, reproduced, stored in a retrieval system, or transmitted in any form or by any means without the prior written permission of eRAD.

| Redmine # | Subject                                                                                    |
|-----------|--------------------------------------------------------------------------------------------|
| 32889     | Resolved Unknown Reconcile issue where reconciling an unknown referring returned an error. |

## New Known Limitations

The following new Known Limitations were identified with this release:

| Redmine # | Subject                                                                                                    |
|-----------|----------------------------------------------------------------------------------------------------|
| 33018     | Validation for blank description only firing on first row of Fee Schedule grid.                                                                                               |
| 33009     | Start button disabled after adding new procedure in Perform Exam screen.                                                                                                    |
| 32833     | Procedure Code picker control auto-suggest is sorting alphabetically only rather than utilizing the Display Order value.                                                      |
| 32774     | Display of WL Eligibility Shield Flag tooltip is freezing RIS while hovered when using Multiple<br>Insurance Rules and Billing Code Level Eligibility.                        |
| 32922     | OutboundMessagerResolver used by Wedge and Distribution Engine erroneously tries to expand table level nodes with 'billing_code' in the name. Refer to ticket for workaround. |
| 32745     | Additional dictation not appearing when using Dictation Archiving. Refer to ticket for workaround.                                                                            |
| 33005     | C-CDA cannot be viewed when Medical History does not have a Status value.                                                                                                    |
| 32927     | UM Portal is unreachable when the Medical Group Description is null.                                                                                                    |
| 33062     | RIS is not closing PACS V7.2 images when expected.                                                                                                    |
| 33073     | Pediatric values are incorrectly included in C-CDA when patient is between 3 and 4 years old.                                                                                 |

# VERSION DETAILS

# Package Contents

The release package includes the following folders:

| @Hotfixes                 | 4/20/2012 8:51 AM  |
|---------------------------|--------------------|
| _Documentation            | 10/25/2022 2:40 PM |
| _ReleaseNotes             | 11/1/2022 10:54 AM |
| Client Application        | 10/25/2022 2:40 PM |
| DB                        | 10/25/2022 2:40 PM |
| 📕 External WebAPI         | 10/25/2022 2:40 PM |
| Identity Service          | 10/25/2022 2:40 PM |
| Management Reports        | 10/25/2022 2:40 PM |
| PACS Citrix Bridge        | 10/25/2022 2:40 PM |
| RIS Service               | 10/25/2022 2:40 PM |
| Service Tools             | 10/25/2022 2:41 PM |
| 📕 Web Digital Forms       | 10/25/2022 2:40 PM |
| Web Patient Connect       | 10/25/2022 2:40 PM |
| Web Referring Connect     | 10/25/2022 2:40 PM |
| 📕 Web UM Connect          | 10/25/2022 2:40 PM |
| 啻 Build_2022.8.29.zip     | 10/25/2022 2:41 PM |
| 😼 RISServerMasterCert.pfx | 3/31/2016 1:38 PM  |

## Code Stream

The following source code branches have been merged into this release:

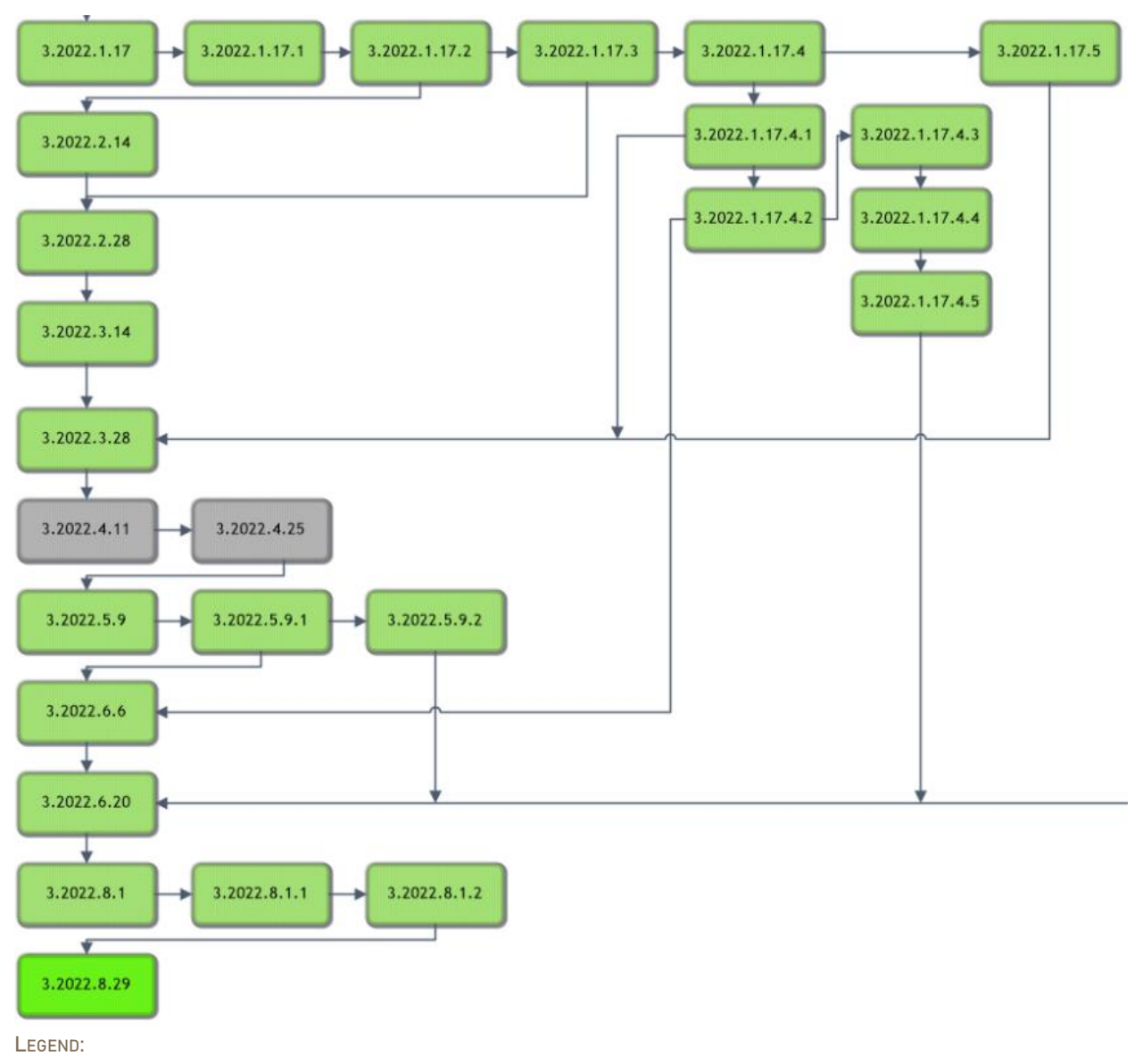

Light Green = Previously Released software Gray = Internal version, non-release version Bright Green = Current Release

# eRAD RIS Release Version Numbers

The following table details the version identifiers for components in this release:

| Build     | Patch | <b>UI Version</b>  | Core Version  | WS Version    | DB Version            | Digital Forms | Patient Portal   | UM Portal        | Provider Portal  | Notes                                                                |
|-----------|-------|--------------------|---------------|---------------|-----------------------|---------------|------------------|------------------|------------------|----------------------------------------------------------------------|
| 2022.1.17 | - 2   | 3.22.1.17(3GB)     | 3.22.1.17     | 3.22.1.17     | 3.22.1.17.003185028   | 3.22.1.17     | 3.22.1.17.0.1382 | 3.22.1.17.0.1382 | 3.22.1.17.0.1382 | GUI, Web Services, DB, Patient/Provider/UM portals and Digital Forms |
| 2022.1.17 | 1     | 3.22.1.17.1(3GB)   | 3.22.1.17.1   | 3.22.1.17.1   |                       | 3.22.1.17.1   |                  |                  |                  | GUI and Web Services                                                 |
| 2022.1.17 | 2     | 3.22.1.17.2(3GB)   | 3.22.1.17.2   |               |                       |               |                  |                  |                  | GUI only                                                             |
| 2022.1.17 | 3     | 3.22.1.17.3(3GB)   | 3.22.1.17.3   | 3.22.1.17.3   |                       |               |                  |                  |                  | GUI and Web Services only                                            |
| 2022.1.17 | 4     | 3.22.1.17.4(3GB)   | 3.22.1.17.4   |               |                       |               |                  |                  |                  | GUI only                                                             |
| 2022.1.17 | 4.1   | 3.22.1.17.4.1(3GB) | 3.22.1.17.4.1 |               |                       |               |                  |                  |                  | GUI only                                                             |
| 2022.1.17 | 4.2   | 3.22.1.17.4.2(3GB) | 3.22.1.17.4.2 | 3.22.1.17.4.2 | 3.22.1.17.4.203367866 |               |                  |                  |                  | GUI only, Web Services and DB                                        |
| 2022.1.7  | 4.3   |                    |               |               |                       |               | 3.22.1.17.4.3    | 3.22.1.17.4.3    | 3.22.1.17.4.3    | Portals only, first rapid release                                    |
| 2022.1.7  | 4.4   | 3.22.1.17.4.4(3GB) | 3.22.1.17.4.4 | 3.22.1.17.4.4 |                       |               | 3.22.1.17.4.4    | 3.22.1.17.4.4    | 3.22.1.17.4.4    | GUI, Web Services and Portals                                        |
| 2022.1.7  | 4.5   | 3.22.1.17.4.5(3GB) | 3.22.1.17.4.5 |               |                       |               |                  |                  |                  | GUI                                                                  |
| 2022.1.17 | 5     | 3.22.1.17.5(3GB)   | 3.22.1.17.5   | 3.22.1.17.5   |                       |               |                  |                  |                  | GUI and Web Service                                                  |
| 2022.2.14 | -     | 3.22.2.14(3GB)     | 3.22.2.14     | 3.22.2.14     | 3.22.2.14.003205179   | 3.22.2.14     | 3.22.2.14.0.1394 | 3.22.2.14.0.1394 | 3.22.2.14.0.1394 | GUI, Web Services, DB, Patient/Provider/UM portals and Digital Forms |
| 2022.2.28 | -     | 3.22.2.28(3GB)     | 3.22.2.28     | 3.22.2.28     | 3.22.2.28.003233569   | 3.22.2.28     | 3.22.2.28.0.1403 | 3.22.2.28.0.1403 | 3.22.2.28.0.1403 | GUI, Web Services, DB, Patient/Provider/UM portals and Digital Forms |
| 2022.3.14 | -     | 3.22.3.14(3GB)     | 3.22.3.14     | 3.22.3.14     | 3.22.3.14.003266996   | 3.22.3.14     | 3.22.3.14.0.1410 | 3.22.3.14.0.1410 | 3.22.3.14.0.1410 | GUI, Web Services, DB, Patient/Provider/UM portals and Digital Forms |
| 2022.3.28 | -     | 3.22.3.28(3GB)     | 3.22.3.28     | 3.22.3.28     | 3.22.3.28.003295497   | 3.22.3.28     | 3.22.3.28.0.1428 | 3.22.3.28.0.1428 | 3.22.3.28.0.1428 | GUI, Web Services, DB, Patient/Provider/UM portals and Digital Forms |
| 2022.4.11 | -     | 3.22.4.11(3GB)     | 3.22.4.11     | 3.22.4.11     | 3.22.4.11.003326062   | 3.22.4.11     | 3.22.4.11.0.1436 | 3.22.4.11.0.1436 | 3.22.4.11.0.1436 | GUI, Web Services, DB, Patient/Provider/UM portals and Digital Forms |
| 2022.4.25 | -     | 3.22.4.25(3GB)     | 3.22.4.25     | 3.22.4.25     | 3.22.4.25.003341901   | 3.22.4.25     | 3.22.4.25.0.1441 | 3.22.4.25.0.1441 | 3.22.4.25.0.1441 | GUI, Web Services, DB, Patient/Provider/UM portals and Digital Forms |
| 2022.5.9  | -     | 3.22.5.9(3GB)      | 3.22.5.9      | 3.22.5.9      | 3.22.5.9.003343130    | 3.22.5.9      | 3.22.5.9.0.1450  | 3.22.5.9.0.1450  | 3.22.5.9.0.1450  | GUI, Web Services, DB, Patient/Provider/UM portals and Digital Forms |
| 2022.5.9  | 1     | 3.22.5.9.1(3GB)    | 3.22.5.9.1    |               |                       |               |                  |                  |                  | GUI Only                                                             |
| 2022.5.9  | 2     | 3.22.5.9.2(3GB)    | 3.22.5.9.2    | 3.22.5.9.2    |                       |               | 3.22.5.9.2       | 3.22.5.9.2       | 3.22.5.9.2       | GUI Web Services and Portals                                         |
| 2022.6.6  | -     | 3.22.6.6(3GB)      | 3.22.6.6      | 3.22.6.6      | 3.22.6.6.003381845    | 3.22.6.6      | 3.22.6.6.0.1469  | 3.22.6.6.0.1469  | 3.22.6.6.0.1469  | GUI, Web Services, DB, Patient/Provider/UM portals and Digital Forms |
| 2022.6.20 | -     | 3.22.6.20(3GB)     | 3.22.6.20     | 3.22.6.20     | 3.22.6.20.003432703   | 3.22.6.20     | 3.22.6.20.0      | 3.22.6.20.0      | 3.22.6.20.0      | GUI, Web Services, DB, Patient/Provider/UM portals and Digital Forms |
| 2022.8.1  | -     | 3.22.8.1(3GB)      | 3.22.8.1      | 3.22.8.1      | 3.22.8.1.003455261    | 3.22.8.1      | 3.22.8.1         | 3.22.8.1         | 3.22.8.1         | GUI, Web Services, DB, Patient/Provider/UM portals and Digital Forms |
| 2022.8.1  | 1     | 3.22.8.1.1(3GB)    | 3.22.8.1.1    | 3.22.8.1.1    |                       |               |                  |                  |                  | GUI, Web Services,                                                   |
| 2022.8.1  | 2     | 3.22.8.1.2(3GB)    | 3.22.8.1.2    | 3.22.8.1.2    | 3.22.8.1.203553632    |               |                  |                  |                  | GUI, Web Services and DB                                             |
| 2022.8.29 | -     | 3.22.8.29(3GB)     | 3,22,8,29     | 3,22,8,29     | 3.22.8.29.003564808   | 3,22,8,29,0   | 3,22,8,29,0      | 3,22,8,29,0      | 3.22.8.29.0      | GUI, Web Services, DB, Patient/Provider/UM portals and Digital Forms |